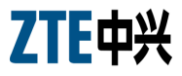

# ZXHN H108L Wireless ADSL Router Maintenance Manual

Version 1.0

ZTE CORPORATION ZTE Plaza, Keji Road South, Hi-Tech Industrial Park, Nanshan District, Shenzhen, P. R. China 518057 Tel: (86) 755 26771900 800-9830-9830 Fax: (86) 755 26772236 URL: http://support.zte.com.cn E-mail: doc@zte.com.cn

#### LEGAL INFORMATION

#### Copyright © 2010 ZTE CORPORATION.

The contents of this document are protected by copyright laws and international treaties. Any reproduction or distribution of this document or any portion of this document, in any form by any means, without the prior written consent of ZTE CORPORATION is prohibited. Additionally, the contents of this document are protected by contractual confidentiality obligations.

All company, brand and product names are trade or service marks, or registered trade or service marks, of ZTE CORPORATION or of their respective owners.

This document is provided "as is", and all express, implied, or statutory warranties, representations or conditions are disclaimed, including without limitation any implied warranty of merchantability, fitness for a particular purpose, title or non-infringement. ZTE CORPORATION and its licensors shall not be liable for damages resulting from the use of or reliance on the information contained herein.

ZTE CORPORATION or its licensors may have current or pending intellectual property rights or applications covering the subject matter of this document. Except as expressly provided in any written license between ZTE CORPORATION and its licensee, the user of this document shall not acquire any license to the subject matter herein.

The contents of this document and all policies of ZTE CORPORATION, including without limitation policies related to support or training are subject to change without notice.

#### Revision History

| Date       | <b>Revision No.</b> | Serial No. | Description    |
|------------|---------------------|------------|----------------|
| 2012/10/19 | R1.0                |            | First Edition  |
| 2013/4/7   | R2.0                |            | Second Edition |

### ZTE CORPORATION Values Your Comments & Suggestions!

Your opinion is of great value and will help us improve the quality of our product documentation and offer better services to our customers.

Please fill out the following questionnaire and fax to:

(86) 755-26772236;

Or mail to:

Publications R&D Department, ZTE CORPORATION, ZTE Plaza, A Wing, Keji Road South, Hi-Tech Industrial Park, Shenzhen, P. R. China 518057.

Thank you for your cooperation!

## Your Comments & Suggestions

| Document<br>Name                                                                    | ZXHN H108L Wireless ADSL Router Maintenance Manual                                                                                                    |                           |                             |                              |                |                    |              |        |
|-------------------------------------------------------------------------------------|----------------------------------------------------------------------------------------------------|---------------------------|-----------------------------|------------------------------|----------------|--------------------|--------------|--------|
| Product<br>Version                                                                  | V4.0                                                                                                    |                           | Document<br>Revision Nur    | cument<br>vision Number R1.0 |                |                    |              |        |
| Equipment Ins                                                                       | tallation Date                                                                                                    |                           |                             |                              |                |                    |              |        |
|                                                                                     | Presentation:         (Introductions, Proced         Appearance)         Good       Fair                                                                                                    | ures, Illustr<br>🗆 Averaç | rations, Compl<br>le 🗆 Poor | letenes<br>□ B               | s, Leve<br>Bad | el of Det<br>□ N/A | ail, Organiz | ation, |
| Your<br>evaluation of<br>this<br>document                                           | Accessibility:<br>(Contents, Index, Headings, Numbering, Glossary)<br>Good Fair Average Poor Bad N/A                                                                                                    |                           |                             |                              |                |                    |              |        |
|                                                                                     | Intelligibility:<br>(Language, Vocabulary<br>Good Fair                                                                                                    | ı, Readabili<br>□ Averaç  | ty & Clarity, T<br>le       | echnica<br>□ B               | al Accu<br>Bad | racy, Co<br>□ N/A  | ntent)       |        |
| Your<br>suggestions<br>for<br>improvement<br>of this<br>document                    | Please check the suggestions which you feel can improve this documentation:         Improve the overview/introduction       Make it more concise/brief         Improve the contents       Add more step-by-step procedures         Improve the organization       Add more troubleshooting information         Include more figures       Make it less technical         Add more examples       Add more/better quick reference aids         Add more detail       Improve the index         Other suggestions       # Please feel free to write any comments on an attached sheet. |                           |                             |                              |                |                    |              |        |
| If you wish to be contacted regarding your comments, please complete the following: |                                                                                                    |                           |                             | g:                           |                |                    |              |        |
| Name                                                                                |                                                                                                    | Company                   |                             |                              |                |                    |              |        |
| Postcode                                                                            |                                                                                                    | Address                   |                             |                              |                | _                  |              |        |
| Telephone                                                                           |                                                                                                    |                           | E-mail                      |                              |                |                    |              |        |

# Contents

| About this Manual                                                                                                    | i                                    |
|----------------------------------------------------------------------------------------------------|--------------------------------------|
| Purpose of this Manual                                                                                                    | i                                    |
| Typographical Conventions                                                                                                    | i                                    |
| Mouse Operation Conventions                                                                                                    | ii                                   |
| Safety Signs                                                                                                    | ii                                   |
| How to Get in Touch                                                                                                    | iii                                  |
| Customer Support                                                                                                    | iii                                  |
| Documentation Support                                                                                                    | iii                                  |
| Safety Instructions                                                                                                    | v                                    |
| During Installation and Application                                                                                                    | v                                    |
| For Service                                                                                                    | vi                                   |
| Chamber 1                                                                                                    |                                      |
| Chapter 1                                                                                                    | 1                                    |
| Introduction                                                                                                    | 1<br>1                               |
| Introduction                                                                                                    | 1<br>1                               |
| Introduction Overview Packing List                                                                                                    | <b> 1</b><br>1                       |
| Introduction Overview Packing List Front Panel                                                                                                    | 1<br>1<br>2<br>2                     |
| Introduction.<br>Overview.<br>Packing List<br>Front Panel.<br>Rear Panel.                                                                                          | 1<br>1<br>2<br>2<br>4                |
| Introduction.<br>Overview.<br>Packing List<br>Front Panel<br>Rear Panel<br>System Requirements                                                                     | 1<br>1<br>2<br>2<br>4<br>5           |
| Introduction.<br>Overview<br>Packing List<br>Front Panel.<br>Rear Panel.<br>System Requirements                                                                    | 1<br>1<br>2<br>2<br>4<br>5           |
| Introduction.<br>Overview.<br>Packing List<br>Front Panel.<br>Rear Panel.<br>System Requirements<br>Chapter 2<br>Product Installation                              | 1<br>2<br>2<br>4<br>5<br>7           |
| Introduction. Overview. Packing List Front Panel. Rear Panel. System Requirements Chapter 2 Product Installation                                                   | 1<br>2<br>2<br>2<br>2<br>5<br>7<br>7 |
| Introduction.<br>Overview.<br>Packing List .<br>Front Panel.<br>Rear Panel.<br>System Requirements .<br>Chapter 2<br>Product Installation<br>Hardware Connections. | 1<br>1<br>2<br>2<br>7<br>7           |

| Computer Configuration          | 9  |
|---------------------------------|----|
| Checking Computer Configuration | 9  |
| Configuring TCP/IP              | 9  |
| Chapter 3                       | 11 |
| Configuration Page Login        | 11 |
| Chapter 4                       | 14 |
| Interface Setup                 | 14 |
| Internet Configuration          | 15 |
| ATM VC and ATM Qos              | 15 |
| Encapsulation                   |    |
| LAN Configuration               | 23 |
| Router Local IP                 | 24 |
| DHCP                            | 25 |
| Wireless Configuration          | 27 |
| Access Point Settings           |    |
| Multiple SSIDs Settings         | 29 |
| Wireless MAC Address Filter     | 30 |
| Chapter 5                       |    |
| Advanced Setup                  |    |
| Firewall Configuration          | 31 |
| Routing Configuration           | 32 |
| NAT Configuration               | 33 |
| QoS Configuration               | 34 |
| VLAN Configuration              | 36 |
| ADSL Configuration              | 39 |
| Chapter 6                       |    |
| Access Management               |    |

| ACL Management                                                                                                    | 40                                       |
|----------------------------------------------------------------------------------------------------|------------------------------------------|
| Filter Management                                                                                                    | 41                                       |
| UPnP Management                                                                                                    | 43                                       |
| DDNS Management                                                                                                    | 44                                       |
| CWMP Management                                                                                                    | 45                                       |
| Chapter 7                                                                                                    | 49                                       |
| Maintenance                                                                                                    |                                          |
| Administration Configuration                                                                                                    | 49                                       |
| Time Zone Configuration                                                                                                    | 50                                       |
| Firmware Configuration                                                                                                    | 50                                       |
| SysRestart Configuration                                                                                                    | 51                                       |
| Diagnostics                                                                                                    | 52                                       |
| Chapter 8                                                                                                    | 53                                       |
|                                                                                                    |                                          |
| Status                                                                                                    | 53                                       |
| Status Device Information                                                                                                    | <b>53</b>                                |
| Status<br>Device Information<br>System Log                                                                                                    | <b>53</b><br>53<br>54                    |
| Status<br>Device Information<br>System Log<br>Statistics                                                                                                    | <b>53</b><br>53<br>54<br>55              |
| Status<br>Device Information<br>System Log<br>Statistics<br>Chapter 9                                                                                           | <b>53</b><br>53<br>54<br>55<br><b>58</b> |
| Status<br>Device Information<br>System Log<br>Statistics<br>Chapter 9<br>Troubleshooting.                                                                       |                                          |
| Status Device Information System Log Statistics Chapter 9 Troubleshooting Appendix A                                                                            |                                          |
| Status<br>Device Information<br>System Log<br>Statistics<br>Chapter 9<br>Troubleshooting.<br>Appendix A.<br>Technical Specifications                            |                                          |
| Status Device Information System Log Statistics Chapter 9 Troubleshooting Appendix A Technical Specifications Appendix B                                        |                                          |
| Status Device Information System Log Statistics Chapter 9 Troubleshooting Appendix A Technical Specifications Appendix B Computer WLAN Configuration            |                                          |
| Status Device Information System Log Statistics Chapter 9 Troubleshooting Appendix A Technical Specifications Appendix B Computer WLAN Configuration Appendix C |                                          |

| Figures |    |
|---------|----|
| -       |    |
| Tables  | 75 |

# Purpose of this Manual

This manual provides the basic information of installing, configuring and maintaining the ZXHN H108L wireless ADSL router. It is a reference book for the maintenance personnel of ZXHN H108L.

# **Typographical Conventions**

ZTE documents employ the following typographical conventions.

| Typeface          | Meaning                                                                                                    |
|-------------------|----------------------------------------------------------------------------------------------------|
| Italics           | References to other guides and documents; parameter values                                                          |
| "Quotes"          | Links on screens                                                                                                    |
| Bold              | Menus, menu options, input fields, radio button names, check boxes, drop-down lists, dialog box names, window names |
| CAPS              | Keys on the keyboard and buttons on screens and company name                                                        |
| Constant<br>width | Text that you type, program code, files and directory names, and function names                                     |
| []                | Optional parameters                                                                                                 |
| { }               | Mandatory parameters                                                                                                |
|                   | Select one of the parameters that are delimited by it                                                               |
| 0                 | Note: Provides additional information about a certain topic                                                         |
| <b>I</b>          | Checkpoint: Indicates that a particular step needs to be checked before proceeding further                          |
| 3                 | Tip: Indicates a suggestion or hint to make things easier or more productive for the reader                         |

### TABLE 1 TYPOGRAPHICAL CONVENTIONS

i

## **Mouse Operation Conventions**

#### TABLE 2 MOUSE OPERATION CONVENTIONS

| Typeface     | Meaning                                                                                    |
|--------------|--------------------------------------------------------------------------------------------|
| Click        | Refers to clicking the primary mouse button (usually the left mouse button) once.          |
| Double-click | Refers to quickly clicking the primary mouse button (usually the left mouse button) twice. |
| Right-click  | Refers to clicking the secondary mouse button (usually the right mouse button) once.       |
| Drag         | Refers to pressing and holding a mouse button and moving the mouse.                        |

### Safety Signs

#### TABLE 3 SAFETY SIGNS

| Safety Signs | Meaning                                                                                                    |
|--------------|----------------------------------------------------------------------------------------------------|
|              | Danger: Indicates an imminently hazardous situation, which if not<br>avoided, will result in death or serious injury. This signal word<br>should be limited to only extreme situations. |
|              | Warning: Indicates a potentially hazardous situation, which if not avoided, could result in death or serious injury.                                                                    |
|              | Caution: Indicates a potentially hazardous situation, which if not avoided, could result in minor or moderate injury. It may also be used to alert against unsafe practices.            |
|              | Erosion: Beware of erosion.                                                                                                    |
|              | Electric shock: There is a risk of electric shock.                                                                                                    |
|              | Electrostatic: The device may be sensitive to static electricity.                                                                                                    |
|              | Microwave: Beware of strong electromagnetic field.                                                                                                    |

| Safety Signs | Meaning                                     |
|--------------|---------------------------------------------|
|              | Laser: Beware of strong laser beam.         |
| (1)          | No flammables: No flammables can be stored. |
|              | No touching: Do not touch.                  |
|              | No smoking: Smoking is forbidden.           |

# How to Get in Touch

The following sections provide information on how to obtain support for the documentation and the software.

### **Customer Support**

If you have problems, questions, comments, or suggestions regarding your product, contact us by e-mail at support@zte.com.cn. You can also call our customer support center at (86) 755 26771900 and (86) 800-9830-9830.

### **Documentation Support**

ZTE welcomes your comments and suggestions on the quality and usefulness of this document. For further questions, comments, or suggestions on the documentation, you can contact us by e-mail at doc@zte.com.cn; or you can fax your comments and suggestions to (86) 755 26772236. You can also explore our website at http://support.zte.com.cn, which contains various interesting subjects like documentation, knowledge base, forum and service request.

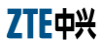

This page is intentionally blank.

## **During Installation and Application**

- Use the power adapter included in this package. Another power adaptor may make the device unable to work normally or even damage the device.
- Note the power load of the power socket and power cable. The overloading power socket or broken power cable may cause an electric shock or fire. It is recommended to check the cables periodically and replace the broken one immediately.
- Appropriate space for heat dissipation is required to prevent the product from overheating.
- Keep the product away from heat sources. Avoid the product working in high-temperature or direct sunshine environment.
- Keep the product away from moisture or vapor. Do not splash any fluid on the product.
- Do not place the product on any unstable surface.
- Power off and unplug this product carefully when it is not in use or before cleaning. Pay attention to the high temperature on the transformer's surface.
- Wait for at least 15 seconds between powering off and re-powering on of the device.
- Do not block the heat dissipation opening of the product.
- When the product is not used for a long period of time, unplug the power cord.

## For Service

Do not attempt to disassemble, repair, or open this product, which will lose the warranty services. Contact qualified service personnel in case of problems, especially under the following conditions:

- The power socket or cable is damaged.
- Liquid is splashed into the product.
- The product is exposed to rain or water.
- The product does not work normally when the operating instructions are followed.
- The product is dropped or struck, causing the product damaged.

# <u>Chapter</u> 1

# Introduction

This chapter gives an overview of the ZXHN H108L router, presents the packing list, introduces the front and rear panels and system requirements.

### Overview

ZXHN H108L is a home and SOHO oriented wireless broadband router integrating ADSL, AP and LAN Switch. It provides triple-play services such as Internet data, voice access, and video access. ZXHN H108L provides priority access for different services with sophisticated ATM-based and IP-based QoS to meet different requirements for high-speed Internet access, IPTV Video on Demand (VoD), live-broadcast access and voice access. Wireless encryption and built-in firewall prevent unauthorized users from accessing the network, ensuring the security of legal users accessing the wired and wireless networks. ZXHN H108L supports TR-069 protocols for allowing overall remote network management.

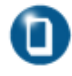

**Note:** ZTE CORPORATION reserves the right to modify technical specifications in this manual without any notification in advance.

## Packing List

The package box for a ZXHN H108L includes the following components, as shown in Table 4.

#### TABLE 4 PACKING LIST

| Component                                   | Quantity |
|---------------------------------------------|----------|
| ZXV10 ZXHN H108L Wireless ADSL Router       | 1        |
| External splitter                           | 1        |
| Power adapter                               | 1        |
| Telephone line                              | 2        |
| Straight-through Ethernet cable             | 1        |
| ZXHN H108L Wireless ADSL Router User Manual | 1        |

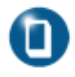

**Note:** Components actually delivered depend on the service provider. If any component is missing or damaged, immediately contact the service provider. Please keep the packing box and components well in case of replacement.

## Front Panel

#### FIGURE 1 FRONT PANEL

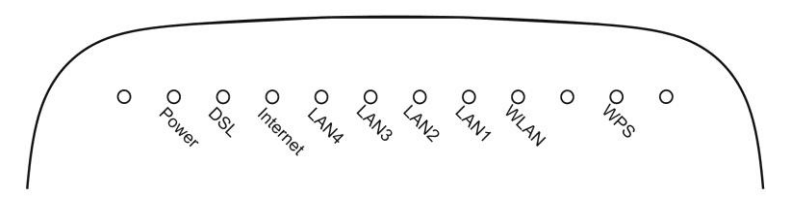

There are 9 indicators on the front panel of a ZXHN H108L indicating the running status of the device, as shown in Figure 1. These indicators are described in Table 5.

#### TABLE 5 DESCRIPTIONS FOR THE INDICATORS

| Indicator                    | Color         | Description                                                                                                    |
|------------------------------|---------------|----------------------------------------------------------------------------------------------------|
| Power                        | Red/Gr<br>een | <ul> <li>Red:Indicates the power is just connected or it fails to function.</li> <li>Green Steady on: Indicates switched on.</li> <li>Off: Indicates the power has not been connected</li> </ul>                                                                                                    |
| DSL                          | Green         | <ul> <li>Steady on: Indicates a DSL link is established.</li> <li>Slow flashing: Indicates no signal is detected.</li> <li>Fast flashing: Indicates the MODEM is activating.</li> </ul>                                                                                                    |
| Internet                     | Green         | <ul> <li>Steady on: Indicates operating in Route mode and the ADSL link is established. The IP data packet of the MODEM can be transmitted and received normally (For example, the embedded PPPOE link is established and a dynamic IP address is allocated.).</li> <li>Flashing: Indicates operating in Route mode and there is data packet passing the MODEM.</li> <li>Off: Indicates operating in Bridge mode or ADSL link is not established.</li> </ul> |
|                              | Red           | <ul> <li>Red on: Device attempted to become IP<br/>connected and failed (no DHCP response, no<br/>PPPoE response, PPPoE authentication failed,<br/>no IP address from IPCP, etc.)</li> </ul>                                                                                                    |
| LAN1<br>LAN2<br>LAN3<br>LAN4 | Green         | <ul> <li>Steady on: Indicates a LAN connection is established.</li> <li>Flashing: Indicates data is transmitting.</li> <li>Off: Indicates the LAN connection has not been established</li> </ul>                                                                                                    |
| WLAN                         | Green         | <ul><li>Steady on: Indicates the wireless module is on.</li><li>Flashing: Indicates wireless data is transmitting.</li><li>Off: Indicates the wireless module is off.</li></ul>                                                                                                    |

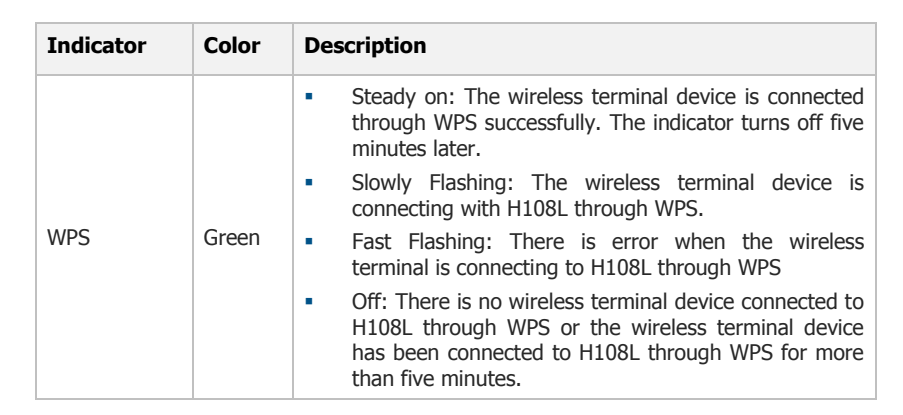

7TF中头

## **Rear Panel**

### FIGURE 2 REAR PANEL

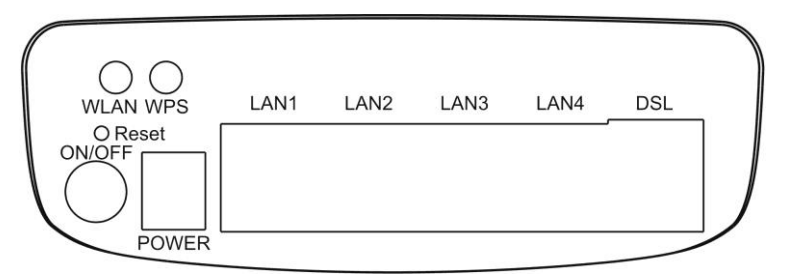

There are 10 ports and buttons on the rear panel of a ZXHN H108L, as shown in Figure 2. These ports and buttons are described in Table 6.

#### TABLE 6 DESCRIPTIONS FOR THE PORTS AND BUTTONS

| Identification | Description                                                                                                 |
|----------------|----------------------------------------------------------------------------------------------------|
| DSL            | RJ-11 connection interface: The equipment is connected to the ADSL line or splitter via the telephone line. |
| LAN1-LAN4      | RJ-45 connection interface: Connect it to the PC computer or other network devices using the network cable. |
| WPS            | WPS switch                                                                                                  |

#### 4

| Identification | Description                                                                                                    |
|----------------|----------------------------------------------------------------------------------------------------|
| WLAN           | To turn on / off the Wi-Fi.                                                                                                    |
| Reset          | This button is on the bottom of modem. In the power-on state, you can restore the system to the default configuration by using a thin needle to press this slot for three seconds or for three executive times. |
| ON/OFF         | To turn on / off the power.                                                                                                    |
| POWER          | Power interface. Connect it to the power adapter.                                                                                                    |

## System Requirements

System requirements for the ZXHN H108L router are as follows:

- The user has already subscribed the ADSL or Ethernet service. The service provider shall provide at least one legal IP address (allocated either statically or dynamically).
- One or more PCs with 10/100M Ethernet Network Interface Card (NIC).
- For wireless access, an external or built-in 802.11b/g/n wireless adapter is required.
- To configure the system via the web page based interface, you need a web browser such as Internet Explorer (version6.0 or above), Netscape (version4.7 or above).

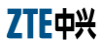

This page is intentionally blank.

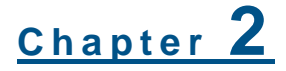

# **Product Installation**

This chapter shows hardware connections for installing ZXHN H108L, presents factory default settings, and describes how to configure a computer for using ZXHN H108L.

### Hardware Connections

- 1. Place the ZXHN H108L router on the plane surface. Minimize obstacles and the distance between the ZXHN H108L router and the wireless terminal.
- 2. ADSL/Ethernet uplink connection

A ZXHN H108L router can access the ISP's network in ADSL uplink mode.

ADSL uplink

The user is suggested to adopt the following connection method for ADSL uplink mode, as shown in Figure 3.

#### FIGURE 3 ADSL UPLINK CONNECTIONS

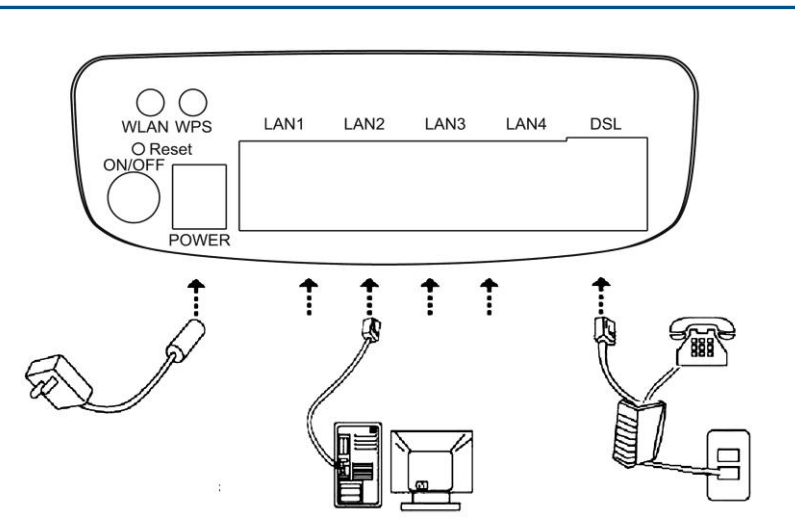

If a telephone needs to be installed in front of the splitter, the user must connect a voice filter in the Line port of the splitter; then connect the phone to the splitter's Phone port. The other port connections can be referred to Figure 3.

A splitter consists of three ports:

- > Line: The port connected to the ADSL subscriber line.
- > Modem: The port connected to the ZXHN H108L's LINE port.
- > Phone: The port connected to a phone.

### **Default Settings**

The factory default settings for a ZXHN H108L router are listed as follows:

- IP address: 192.168.1.1; subnet mask: 255.255.255.0.
- Use the DHCP server by default (i.e., the IP address can be obtained from the ZXHN H108L automatically via DHCP).
- Line coding: Auto negotiation (T1.413/G.DMT/G.LITE/ADSL2 /ADSL2+).

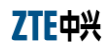

 Default network name (SSID) for WLAN, wireless encryption mode, and encryption key are also marked on the label shown on the cover of the ZXHN H108L router.

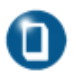

**Note:** If the ZXHN H108L router fails to work due to error configuration or if the user forgets the login password, insert a needle into the device's **Reset** hole when the device is running and hold **Reset** down for more than 10 seconds to restore the settings to the default ones, then the system restarts automatically.

## **Computer Configuration**

This section shows how to check computer configuration and configure TCP/IP for a ZXHN H108L.

### **Checking Computer Configuration**

If the computer uses a proxy server to access the Internet, it is suggested to disable this proxy service before performing the configurations. It is recommended to close the VPN software and the firewalls running on the computer. For example, in Microsoft Internet Explorer, the user may check the proxy service configuration as follows:

- 1. In the browser, select **Tools > Internet Options**.
- 2. Click the **Connections** tab and then click the **LAN Settings** button.
- 3. Uncheck the **Use a proxy server for your LAN** box if it is checked.
- 4. Click the **OK** button.

### Configuring TCP/IP

If the operating system of the computer is one of the following ones: Windows95, Windows98, WindowsME, Windows2000, and WindowsXP, there are two ways for configuring the computer (the first one is recommended). The following instruction uses

ZTE中兴

WindowsXP as an example (the method under another operation system is similar).

- To obtain an address from the ZXHN H108L via DHCP, perform the following procedure in the computer:
- 1. In Windows taskbar, select **Start** > **Control Panel**.
- 2. Double-click the **Network Connection** icon.
- 3. Right click Local Area Connection, and select Properties.
- 4. Select **Internet Protocol (TCP/IP)**, and then click the **Properties** button.
- 5. In the Internet Protocol (TCP/IP) Properties dialog box, check Obtain an IP address automatically and check Obtain DNS server address automatically.
- 6. Click **OK** to confirm and save the settings.
- To configure a static address, perform the following procedure in the computer:
- 1. In Windows taskbar, select **Start** > **Control Panel**.
- 2. Double-click the **Network Connection** icon.
- 3. Right click Local Area Connection, and select Properties.
- 4. Select **Internet Protocol (TCP/IP)**, and then click the **Properties** button.
- 5. In Internet Protocol (TCP/IP) Properties dialog box, check Use the following IP address to specify this computer's IP address. This IP address shall be in the same network segment as the LAN port address of the ZXHN H108L and shall be in the form 192.168.1.x (x is a decimal integer between 2~254, for example, 192.168.1.2). Subnet mask is set to 255.255.255.0. Default gateway is set to 192.168.1.1.
- Check Use the following DNS server addresses. To set the IP address of the DNS server, contact local service provider or set it to 192.168.1.1.

Click **OK** to confirm and save the settings.

# <u>Chapter</u> 3

# **Configuration Page Login**

This chapter introduces how to log into the configuration page and presents the default main page after login.

Follow the precedures below to log into the web configuration page.

- To log into configuration page:
- Open a browser (e.g, IE) and type http://192.168.1.1 (i.e., default IP address of the ZXHN H108L's LAN port) in the address bar.
- 2. Press the **Enter** key of the keyboard to display the login dialog box, as shown in Figure 4.

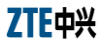

#### FIGURE 4 THE LOGIN DIALOG BOX

| 连接到 192.168             | . 1. 1               | ? 🗙       |
|-------------------------|----------------------|-----------|
|                         |                      | G         |
| 位于 ZXHAN H108L 自<br>密码。 | 的服务器 192.168.1       | .1 要求用户名和 |
| 警告: 此服务器要3<br>密码(没有安全连接 | K以不安全的方式发<br>的基本认证)。 | 送您的用户名和   |
| 用户名 (1):                | <b>1</b>             | *         |
| 密码(E):                  |                      |           |
|                         | 🗌 记住我的密码 🕼           | þ         |
|                         |                      |           |
|                         | 确定                   | 取消        |

3. Enter the default user name **admin** and password **admin**, and then click the **OK** button to enter the main page for configuration, as shown in Figure 5.

| ZTE中兴              |                    |                         |                    |                   | Logout<br>ZXHN H108L |
|--------------------|--------------------|-------------------------|--------------------|-------------------|----------------------|
| Status             | Interface<br>Setup | Advanced<br>Setup       | Access<br>Manageme | ent Maintenance   | Status               |
|                    |                    | System Log              | Statistics         |                   |                      |
|                    |                    |                         |                    |                   |                      |
| Device Information |                    |                         |                    |                   |                      |
|                    | Firm               | ware Version : ZXHN     | H108LV4.0.0d_ZRQ   | _0V               |                      |
|                    |                    | MAC Address : 84:74:    | 2a:00:11:ad        |                   |                      |
| LAN                |                    |                         |                    |                   |                      |
|                    |                    | IP Address : 192.10     | 58.1.1             |                   |                      |
|                    |                    | Subnet Mask : 255.2     | 5.255.0<br>M       |                   |                      |
|                    |                    | Dirice Server . Ellable | -u                 |                   |                      |
| WAN                |                    |                         |                    |                   |                      |
|                    |                    | Virtual Circuit : PVCC  | ) *                |                   |                      |
|                    |                    | Status : Not Co         | onnected           |                   |                      |
|                    | Co                 | nnection Type : Bridge  | •                  |                   |                      |
|                    |                    | IP Address : N/A        |                    |                   |                      |
|                    | _                  | Subnet Mask : N/A       |                    |                   |                      |
|                    | De                 | fault Gateway : N/A     |                    |                   |                      |
|                    |                    | Primary DNS : N/A       |                    |                   |                      |
|                    | s                  | econdary DNS : N/A      |                    |                   |                      |
| ADSL               |                    |                         |                    |                   |                      |
|                    | ADSL Firm          | ware Version : FwVe     | r:3.20.19.0_TC3087 | HwVer:T14.F7_11.2 |                      |
|                    |                    | Line State : Down       |                    |                   |                      |
|                    |                    | Modulation : N/A        |                    |                   |                      |
|                    |                    | Annex Mode : N/A        |                    |                   |                      |
|                    |                    | Down                    | nstream Unstream   |                   |                      |
|                    |                    | SNR Margin : 1          | I/A N/A            | db                |                      |
|                    | Li                 | ne Attenuation :        | I/A N/A            | db                |                      |
|                    |                    | Data Rate : 1           | I/A N/A            | kbps              |                      |

### FIGURE 5 MAIN PAGE FOR CONFIGURATION

The main page shows the device information of the ZXHN H108L ADSL router.

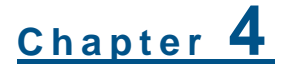

# **Interface Setup**

This chapter describes the Internet and local network configuration of the ZXHN H108L Router.

After logging into the configuration main page, click **Interface Setup** to open the page shown in Figure 6.

FIGURE 6 THE INTERFACE SETUP PAGE

7TF中兴

| ZTE中兴         |                    |                      |                      |             | Logout<br>ZXHN H108L |
|---------------|--------------------|----------------------|----------------------|-------------|----------------------|
| Interface     | Interface<br>Setup | Advanced<br>Setup    | Access<br>Management | Maintenance | Status               |
|               | Internet           | LAN Wire             | eless                |             |                      |
|               |                    |                      |                      |             |                      |
| ATM VC        |                    |                      |                      |             |                      |
|               | Virtu              | al Circuit : PVC0 💌  | PVCs Summary         |             |                      |
|               |                    | Status : 💿 Activat   | ted 🔘 Deactivated    |             |                      |
|               |                    | VPI: 8               | (range: 0~255)       |             |                      |
|               |                    | VCI : 81             | (range: 1~65535)     |             |                      |
| QoS           |                    | TH 0-0-1000          |                      |             |                      |
|               | م                  | IM QOS : UBR         |                      |             |                      |
|               |                    | FCR : 0              | cells/second         |             |                      |
|               |                    | MBS : 0              | cells/second         |             |                      |
| ID:///D:/C    |                    |                      | Joens                |             |                      |
| IPV4/IPV6     |                    |                      |                      |             |                      |
|               | P                  | version : () IPv4 (  | ) IPv4/IPv6 () IPv6  |             |                      |
| Encapsulation |                    | _                    |                      |             |                      |
|               |                    | ISP : ODynam         | ic IP Address        |             |                      |
|               |                    | O Static I           | P Address            |             |                      |
|               |                    | Bridge               | Mode                 |             |                      |
| Bridge Mode   |                    | - Bhage              |                      |             |                      |
| - Bhuge mode  | Encar              | eulation : 1483 Brid |                      |             |                      |
|               | Elica              | - Hos brid           | goun ceo             |             |                      |
|               |                    | SAVE                 | DELETE               |             |                      |

Three sub-pages are under the **Interface Setup** page, which are **Internet**, **LAN** and **Wireless**.

## Internet Configuration

By default the **Interface Setup** page displays the **Internet** configuration page as shown in Figure 6.

### ATM VC and ATM Qos

Asynchronous transfer mode (ATM) is a protocol that arranges data into small, uniform-sized cells with VCI data, as opposed to variablesized data packets. ATM settings are used to connect to ISP. ISP provides the VPI and VCI setting information. The users of ZXHN H108L can configure up to 8 virtual circuits (VC), each using

ZTE中兴

different encapsulation. Each VC must be activated to take effect. For permanent virtual circuit (PVC) management, users can use ATM Quality of Service (Qos) to set up each PVC traffic line's priority.

Table 7 presents the ATM VC and Qos parameters descriptions.

| Parameter       | Description                                            |
|-----------------|--------------------------------------------------------|
| Virtual Circuit | Select the PVC to be modified                          |
| Status          | Each PVC can be toggled Activated or Deactivated       |
| VPI             | Enter the VPI number                                   |
| VCI             | Enter the VCI number                                   |
| ATM Qos         | Select the Qos type for the PVC from the dropdown list |
| PCR             | Enter the PCR. For all Qos types                       |
| SCR             | Enter the SCR. Only for rtVBR and nrtVBR               |
| MBS             | Enter the MBS. Only for rtVBR and nrtVBR               |

### TABLE 7 THE DESCRIPTIONS OF ATM VC & QOS PARAMETERS

### Definitions

16

- PCR: Peak Cell Rate, is the maximum rate at which the sender can send cells. This parameter may be lower (but not higher) than the maximum line speed. One ATM cell is 53 bytes (424 bits), so a maximum speed of 832 Kbps gives a maximum PCR of 1962 cells/sec. This rate not guaranteed because it is dependent on the line speed.
- SCR: Sustained Cell Rate is the mean cell rate of a bursting, on-off traffic source that can be sent at the peak rate, and a parameter for burst-type traffic. SCR may not be greater than the PCR; the system default is 0 cells/sec.
- MBS: Maximum Burst Size is the maximum number of cells that can be sent at the PCR. After MBS is reached, cell rates fall below SCR until cell rate averages to the SCR again. At this time, more cells (up to the MBS) can be sent at the PCR again.
- CBR: It is for connections that support constant rates of data transfer.

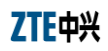

- UBR: It is for connections that have variable traffic.
- rtVBR: It is for connections that, while having variable traffic, require precise timing between traffic source and destination. PCR, SCR and MBS must all be set for rtVBR.
- nrtVBR: It is for connections that have variable traffic, do not require precise timing, but still require a set bandwidth availability.
   PCR, SCR and MBS must all be set for nrtVBR.

The **PVCs Summary** button opens a new window that displays the current PVC settings, as shown in Figure 7.

### FIGURE 7 THE PVC SUMMARY TABLE

# ZTE中兴

Service Information Summary

| #    | Active | VPI | VCI | ENCAP    | Mux | IP Address | Status |
|------|--------|-----|-----|----------|-----|------------|--------|
| PVC0 | Yes    | 8   | 81  | RFC 1483 | LLC | -          | N/A    |
| PVC1 | Yes    | 0   | 35  | RFC 1483 | LLC | -          | N/A    |
| PVC2 | Yes    | 8   | 35  | RFC 1483 | LLC | -          | N/A    |
| PVC3 | Yes    | 0   | 32  | RFC 1483 | LLC | -          | N/A    |
| PVC4 | Yes    | 0   | 100 | RFC 1483 | LLC | -          | N/A    |
| PVC5 | Yes    | 8   | 36  | RFC 1483 | LLC | -          | N/A    |
| PVC6 | Yes    | 0   | 33  | RFC 1483 | LLC | -          | N/A    |
| PVC7 | -      | -   | -   | -        | -   | -          | -      |

### Encapsulation

Four ISP connection modes can be selected according to requirement.

- Dynamic IP Address: Choose this option to obtain an IP address automatically from the ISP.
- Static IP Address: Choose this option to set static IP information provided by the ISP.
- PPPoE/PPPoA: Choose this option if the ISP uses PPPoE/PPPoA.
- Bridge Mode: Choose this option if the ISP uses bridge mode.

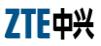

### Dynamic IP address

Figure 8 shows the dynamic IP address parameters on the web configuration page and **Error! Reference source not found.** gives the descriptions of the parameters.

#### FIGURE 8 DYNAMIC IP ADDRESS PARAMETERS (IPv4)

| Dynamic IP        |                                                   |
|-------------------|---------------------------------------------------|
| IP Common Options |                                                   |
|                   | Encapsulation : 1483 Bridged IP LLC               |
|                   | IP Unnumbered : O Activated O Deactivated         |
|                   | Default Route : 💿 Yes 🔘 No                        |
|                   | TCP MTU Option : TCP MTU(default:1500) 1500 bytes |
| IPv4 Address      |                                                   |
|                   | NAT : Enable 😽                                    |
|                   | Dynamic Route : RIP2-B 💙 Direction : None 💌       |
|                   | Multicast : IGMP v2 💌                             |
| IPv6 Address      |                                                   |
|                   | IPv6 Message Fetch Type : Dynamic Mode            |
|                   | DHCP IPv6 Enable : ODHCP  SLACC                   |
|                   | DHCP PD Enable : 💿 Enable 🔘 Disable               |
|                   | MLD Proxy : 🔘 Enable 🕙 Disable                    |
| Dual Stack Lite   |                                                   |
|                   | Enable : O Enable () Disable                      |

#### TABLE 8 THE DESCRIPTIONS OF THE DYNAMIC IP ADDRESS PARAMETERS

| Parameter           | Description                                                                                                    |
|---------------------|----------------------------------------------------------------------------------------------------|
| Encapsulation       | Select the encapsulation type from the dropdown list                                                                                                    |
| IP Unnumbered       | Deactivated usually, select Activated to enable Bridge interface                                                                                                    |
| NAT                 | Select whether NAT is enabled or disabled                                                                                                    |
| Default Route       | Select whether this PVC will be the default route for the Internet data $% \left( {{{\left( {{{\left( {{{}}\right) }}\right)}}}} \right) = 0,0000000000000000000000000000000000$ |
| Dynamic Route       | Select the RIP type and direction from the dropdown lists                                                                                                    |
| Multicast           | Select the multicast protocol to be used from the dropdown list                                                                                                    |
| DHCP IPv6<br>Enable | Select the way of Modem to get IPv6 address                                                                                                    |
| DHCP PD Enable      | Usually select Enable, or modem can't access internet                                                                                                    |

| Parameter       | Description                                     |
|-----------------|-------------------------------------------------|
| MLD Proxy       | Select whether MLD Proxy is enabled or disabled |
| Dual Stack Lite | Select whether enable DS Lite                   |

### Static IP Address

Figure 9 shows the static IP address parameters on the web configuration page and Table 9 gives the parameter descriptions.

#### FIGURE 9 STATIC IP ADDRESS PARAMETERS

| Static IP         |                                                   |
|-------------------|---------------------------------------------------|
| IP Common Options |                                                   |
|                   | Encapsulation : 1483 Routed IP LLC(IPoA)          |
|                   | Default Route : () Yes () No                      |
|                   | TCP MTU Option : TCP MTU(default:1500) 1500 bytes |
| IPv4 Options      |                                                   |
|                   | Static IP Address : 0.0.0                         |
|                   | IP Subnet Mask : 0.0.0.0                          |
|                   | Gateway : 0.0.0.0                                 |
|                   | NAT : Enable 💌                                    |
|                   | Dynamic Route : RIP2-B 💙 Direction : None 💙       |
|                   | Multicast : IGMP v2                               |
| IPv6 Options      |                                                   |
|                   | IPv6 Message Fetch Type : Static Mode             |
|                   | IPv6 Address : ::: / 0                            |
|                   | IPv6 Default Getway : :::                         |
|                   | IPv6 DNS Server1 : ::                             |
|                   | IPv6 DNS Server2 : ::                             |
|                   | MLD Proxy : O Enable 💿 Disable                    |
| Dual Stack Lite   |                                                   |
|                   | Enable : 🔘 Enable 💿 Disable                       |

#### TABLE 9 THE DESCRIPTIONS OF THE STATIC IP ADDRESS PARAMETERS

| Parameter         | Description                                          |
|-------------------|------------------------------------------------------|
| Encapsulation     | Select the encapsulation type from the dropdown list |
| Static IP Address | Enter the static IP address                          |
| IP Subnet Mask    | Enter the IP subnet mask                             |

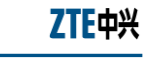

| Parameter               | Description                                                                                                    |
|-------------------------|----------------------------------------------------------------------------------------------------|
| Gateway                 | Enter the gateway address                                                                                                    |
| NAT                     | Select whether NAT is enabled or disabled                                                                                                    |
| Default Route           | Select whether this PVC will be the default route for the Internet data $% \left( {{{\left( {{{\left( {{{}_{{\rm{T}}}} \right)}} \right)}_{{\rm{T}}}}}} \right)$ |
| Dynamic Route           | Select the RIP type and direction form the dropdown lists                                                                                                    |
| Multicast               | Select the multicast protocol to be used from the dropdown list                                                                                                  |
| IPv6 Address            | Enter the static IP address                                                                                                    |
| IPv6 Default<br>Gateway | Enter the gateway address                                                                                                    |
| IPv6 DNS Server         | Enter the IPv6 DNS address                                                                                                    |
| MLD Proxy               | Select whether MLD Proxy is enabled or disabled                                                                                                    |

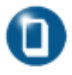

**Note:** The parameters listed in Table 9 should be provided by the ISP.

### PPPoE/PPPoA

Figure 10 shows the PPPoE/PPPA parameters on the web configuration page and Table 10 gives the parameter descriptions.

| Encapsulation      |                                                                                                    |
|--------------------|----------------------------------------------------------------------------------------------------|
|                    | ISP : ○ Dynamic IP Address<br>○ Static IP Address<br>④ PPPoA/PPPoE<br>○ Bridge Mode                                                                                                    |
| PPPoE/PPPoA        |                                                                                                    |
|                    | Servicename : Username : Password :                                                                                                    |
|                    | Encapsulation : PPPoE LLC                                                                                                    |
|                    | IP Unnumbered : O Activated  O Deactivated                                                                                                    |
| Connection Setting | Connection :      Always On (Recommended)     Connect On-Demand (Close if idle forminutes)     Connect Manualy                                                                                                    |
| ID Common Ontions  | TCP MSS Option : TCP MSS(default:1400) 1400 bytes                                                                                                    |
| IP Common Options  | Default Route : ③ Yes 〇 No                                                                                                    |
| IPv4 Address       |                                                                                                    |
|                    | Get IP Address : Static © Dynamic<br>Static IP Address : 0.0.0<br>IP Subnet Mask : 0.0.0<br>Gateway : 0.0.0<br>TCP MTU Option : TCP MTU (default: 1492) 1492 bytes<br>NAT : Enable<br>Dynamic Route : [RIP2-B ]<br>Multicast : [SMP v2 ]<br>MAC Spoofing : Enabled © Disabled<br>0:00:00:00:00:00:00 |
| IPv6 Address       |                                                                                                    |
|                    | DHCP IPv6 Enable : O DHCP ③ SLACC<br>DHCP PD Enable : ④ Enable O Disable<br>MLD Proxy : O Enable ④ Disable                                                                                                    |
| Dual Stack Lite    |                                                                                                    |
|                    | Enable : 🔘 Enable 💿 Disable                                                                                                    |

#### FIGURE 10 PPPOA/PPPOE PARAMETERS

### TABLE 10 THE DESCRIPTIONS OF THE PPPOE/PPPOA PARAMETERS

| Parameter     | Description                                          |
|---------------|------------------------------------------------------|
| Servicename   | Enter the Servicename                                |
| Username      | Enter the username                                   |
| Password      | Enter the password                                   |
| Encapsulation | Select the encapsulation type from the dropdown list |

| Parameter           | Description                                                                                                    |
|---------------------|----------------------------------------------------------------------------------------------------|
| Connection          | Select whether your connection is always on or if it connects on<br>demand. If on demand specify how many minutes the connection<br>may be idle before it disconnects |
| TCP MSS Option      | Enter the TCP MSS to be used                                                                                                    |
| Get IP Address      | Choose whether the ZXHN H108L obtains the IP address statically or dynamically                                                                                        |
| Static IP Address   | Enter the static IP address. Only if static IP is selected.                                                                                                    |
| IP Subnet Mask      | Enter the IP subnet mask. Only if static IP is selected.                                                                                                    |
| Gateway             | Enter the gateway address. Only if static IP is selected.                                                                                                    |
| NAT                 | Select whether NAT is enabled or disabled                                                                                                    |
| Default Route       | Select whether this PVC will be the default route for the Internet data $% \left( {{\left[ {{{\rm{A}}} \right]}_{{\rm{A}}}}_{{\rm{A}}}} \right)$                      |
| Dynamic Route       | Select the RIP type and direction form the dropdown lists                                                                                                    |
| Multicast           | Select the multicast protocol to be used from the dropdown list                                                                                                    |
| MAC Spoofing        | Disabled in default, Select Enabled to set a fake MAC of modem                                                                                                    |
| DHCP IPv6<br>Enable | Select the way of Modem to get IPv6 address                                                                                                    |
| DHCP PD Enable      | Usually select Enable, or modem can't access internet                                                                                                    |
| MLD Proxy           | Select whether MLD Proxy is enabled or disabled                                                                                                    |
| Dual Stack Lite     | Select whether enable DS Lite                                                                                                    |

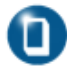

**Note:** The parameters listed in Table 10 should be provided by the ISP. The user name must be asigned by the ISP.

ZTE中

### Bridge Mode

Figure 11 shows the bridge mode parameters on the web configuration page and Table 11 gives the parameter descriptions.

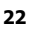
### FIGURE 11 BRIDGE MODE PARAMETERS

| Bridge Mode |                                     |
|-------------|-------------------------------------|
|             | Encapsulation : 1483 Bridged IP LLC |

### TABLE 11 THE DESCRIPTIONS OF THE BRIDGE MODE PARAMETERS

| Parameter     | Description                                          |
|---------------|------------------------------------------------------|
| Encapsulation | Select the encapsulation type from the dropdown list |

# LAN Configuration

Click **Interface Setup>LAN** to show the **LAN** configuration page, as shown in Figure 12.

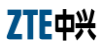

### FIGURE 12 THE LAN CONFIGURATION PAGE

| ZTE中兴           |                    |                                 |                            |                     |                      | Logout<br>ZXHN H108L |
|-----------------|--------------------|---------------------------------|----------------------------|---------------------|----------------------|----------------------|
| Interface       | Interface<br>Setup | Advanc<br>Setur                 | ced<br>p Ma                | Access<br>anagement | Maintenance          | Status               |
|                 | Internet           | LAN                             |                            |                     |                      |                      |
|                 |                    |                                 |                            |                     |                      |                      |
| Router Local IP |                    |                                 |                            |                     |                      |                      |
|                 | Main I             | Address : 1                     | 92.168.1.1                 |                     |                      |                      |
|                 | Main Su            | bnet Mask : 2                   | 55.255.255.0               |                     |                      |                      |
|                 | Alias I            | Address : 0                     | .0.0.0                     |                     |                      |                      |
|                 | Alias Su           | bnet Mask : 0                   | .0.0.0                     |                     |                      |                      |
|                 | Dyna               | mic Route : F                   | RIP2-B V D                 | rection : None      | *                    |                      |
|                 | IG                 | MULICASE                        | Disabled   Find            | abled               |                      |                      |
| DHCP            |                    |                                 |                            |                     |                      |                      |
|                 |                    | DHCP : (                        | Disabled  Fin              | abled O Relay       |                      |                      |
| DHCP Server     |                    | _                               |                            |                     |                      |                      |
|                 | Starting I         | Address : 1                     | 92.168.1.2                 | Current Po          | ool Summary          |                      |
|                 | IPI                | Pool Count : 2                  | 53                         |                     |                      |                      |
|                 | L                  | ease Time : 2                   | 59200 second               | s (0 sets to defau  | ult value of 259200) |                      |
|                 | Phy                | sical Ports :                   | 1 2 3 4                    |                     |                      |                      |
| DNS             |                    | -                               |                            |                     |                      |                      |
|                 | I                  | DNS Relay : U                   | Jse Auto Discover          | ed DNS Server On    | ly 💙                 |                      |
|                 | Primary D          | NS Server : N                   | I/A                        |                     |                      |                      |
|                 | Secondary D        | NS Server : N                   | I/A                        |                     |                      |                      |
| Radvd           |                    |                                 |                            |                     |                      |                      |
|                 | Rad                | ivd Enable : (<br>advd Mode : ( | O Disable 💽 Ena            | ble                 |                      |                      |
|                 | /                  | Auto Prefix : (                 | Auto O Manua Enable O Disa | ble                 |                      |                      |
|                 | R4                 | Flags Set : [                   | ManagedAddr                | Other Config        |                      |                      |
| DHCPv6          |                    |                                 |                            |                     |                      |                      |
|                 | DHC                | P6 Server : (                   | 🔿 Disable 💿 Ena            | ble                 |                      |                      |
|                 | DH                 | ICP6 Mode : (                   | 🖲 Auto 🔘 Manua             | 1                   |                      |                      |

# **Router Local IP**

Table 12 gives the description of the local IP parameters.

### TABLE 12 THE DESCRIPTIONS OF THE LOCAL IP PARAMETERS

| Parameter | Description |
|-----------|-------------|
|-----------|-------------|

| Parameter                    | Description                                                                                                    |
|------------------------------|----------------------------------------------------------------------------------------------------|
| Main IP Address              | Enter the ZXHN H108L local IP address. By default, it is 192.168.1.1.                                                            |
| Main IP Subnet<br>Mask       | Enter the ZXHN H108L IP subnet mask. By default, it is 255.255.255.0.                                                            |
| Alias IP Address             | Enter the ZXHN H108L Second local IP address. By default ,it is blank                                                            |
| Alias Main IP<br>Subnet Mask | Subnet mask of Second local IP address                                                                                           |
| Dynamic Route                | Select the Routing Information Protocol (RIP) to be used from the dropdown list. And select the direction from the dropdown list |
| Multicast                    | Select the multicast protocol to be used from the dropdown list                                                                  |

# DHCP

DHCP function can be disabled, enabled or in relay mode. Figure 12 shows the parameters when DHCP is enabled. And Table 13 gives the parameter descriptions.

### TABLE 13 THE DESCRIPTIONS OF THE DHCP PARAMETERS

| Parameter               | Description                                                                                                    |  |
|-------------------------|----------------------------------------------------------------------------------------------------|--|
| Starting IP<br>Address  | Enter the starting IP address to be used by the DHCP server's IP assignment. By default, the starting IP address is 192.168.1.2 and the ending IP address is 192.168.1.254.                                                                         |  |
| IP Pool Count           | Enter the maximum user pool size to be assigned.                                                                                                    |  |
| Lease Time              | Enter the amount of time to lease out a given IP address.                                                                                                    |  |
| DNS Relay               | Select the DNS relay option to be used from the dropdown list. If<br>the users do not want to use the DNS relay option, set the DNS<br>relay to "Use User Discovered DNS Server Only" and set both<br>Primary and Secondary DNS servers to 0.0.0.0. |  |
| Primary DNS<br>Server   | Enter the primary DNS server IP address to be used. For user discovered DNS only.                                                                                                    |  |
| Secondary DNS<br>Server | Enter the secondary DNS server IP address to be used. For user discovered DNS only.                                                                                                    |  |

| Parameter    | Description                                                                                                    |
|--------------|----------------------------------------------------------------------------------------------------|
| Radvd Enable | modem allocate prefix of IPv6 address to PC. Usually, it select Enable. or the PC connected to this Modem can't access internet |
| Radvd Mode   | Usually enable, if disabled, modem can't get correct IPv6 address;<br>So Disabled it if user doesn't want to use IPv6 function  |
| Auto Prefix  | The way of modem to get IPv6 address prefix                                                                                     |
| DHCP6 Server | PC get complete IPv6 address from internet, not combine to modem.                                                               |
| DHCP6 Mode   | DHCPv6 Server allocate IPv6 address to modem auto, or user config one                                                           |

7TF中

A DHCP relay is a computer that forwards DHCP data between computers that request IP address and the DHCP server that assigns the IP address. If the DHCP Relay option is enabled, DHCP requests from local PCs will be forwarded to the DHCP server that runs on WAN side. For this function working properly, ZXHN H108L must run on the router mode, disable the DHCP server on the LAN port and make sure the routing table has the correct routing entry.

If relay DHCP is selected, Figure 13 will be display on the web configuration page. Table 14 describes the parameter.

# DHCP DHCP Relay DHCP Relay DHCP Server IP for Relay : 0.0.0 Agent : 0.0.0 SAVE CANCEL

# FIGURE 13 THE RELAY DHCP WEB CONFIGURATION PAGE

# TABLE 14 THE RELAY DHCP PARAMETER

Parameter Description

| Parameter                      | Description                                    |
|--------------------------------|------------------------------------------------|
| DHCP Server IP for Relay Agent | Enter the IP address for the DHCP relay agent. |

# Wireless Configuration

Click **Interface Setup>Wireless** to show the **Wireless** configuration page, as shown in Figure 14.

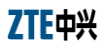

### FIGURE 14 THE WIRELESS CONFIGURATION PAGE

| ZTE中兴                                                                     |                                                             |                                                                                                    |                                                                                                    |                                  | Logout<br>ZXHN H108L |
|---------------------------------------------------------------------------|-------------------------------------------------------------|----------------------------------------------------------------------------------------------------|----------------------------------------------------------------------------------------------------|----------------------------------|----------------------|
| Interface                                                                 | Interface<br>Setup                                          | Advanced<br>Setup                                                                                                    | Access<br>Management                                                                                                    | Maintenance                      | Status               |
|                                                                           | Internet                                                    | LAN V                                                                                                    |                                                                                                    |                                  |                      |
|                                                                           |                                                             |                                                                                                    |                                                                                                    |                                  |                      |
| Access Point Settings                                                     | Ac<br>Beac<br>RTS/CTS<br>Fragmentation<br>Wire              | cess Point :                                                                                                    | vated Deactivated<br>ISTATES Auto<br>ms(range: 20~1000)<br>bytes(range: 1500-2347<br>bytes(range: 256~2346,<br>(range: 1-255)<br>b+g+n V                                                                                                    | Current Channet 11               |                      |
|                                                                           | Stati                                                       | on Number : 16                                                                                                    | (range: 0~16)                                                                                                    |                                  |                      |
| 11n Settings<br>Multiple SSIDs Settings<br>Wireless MAC Address<br>Filter | Channel<br>Extensis<br>Gua<br>Broad<br>Authentic            | andwidth : 20/40 I<br>nn Channel : above<br>rrd Interval : AUTO<br>MCS : AUTO<br>SSD Index : 1 ♥<br>Joan SSD : @ Yes<br>SSD : Ø Yes<br>SSD : ZTE<br>ation Type : Disable                                                                                                    | HHZ V<br>the control channel V<br>V<br>No<br>S No<br>No<br>No<br>No                                                                                                    |                                  |                      |
|                                                                           | Mac A<br>Mac A<br>Mac A<br>Mac A<br>Mac A<br>Mac A<br>Mac A | Active :<br>Action :<br>Allow<br>ddress #1 :<br>00:00:1<br>ddress #2 :<br>00:00:1<br>ddress #3 :<br>00:00:1<br>ddress #4 :<br>00:00:1<br>ddress #5 :<br>00:00:1<br>ddress #5 :<br>00 | tivated  Deactivated Association to Deactivated Deactivated Deacti | reless LAN station(s) associatio | n.                   |

# Access Point Settings

Table 15 describes the access point setting parameters.

### TABLE 15 THE ACCESS POINT PARAMETERS

Parameter Description

| Parameter                  | Description                                                                                                    |
|----------------------------|----------------------------------------------------------------------------------------------------|
| Access Point               | By default, it is activated. If there is no wireless device in the network, select <b>Deactivated</b> .                |
| Channel                    | Select a channel from the dropdown list.                                                                               |
| Beacon Interval            | A beacon is a packet broadcasted by the router to synchronize the wireless network. Enter a value between 20 and 1000. |
| RTS/CTS<br>Threshold       | The RTS (Request To Send) threshold for enabling RTS/CTS handshake. Enter a value between 1500 and 2347.               |
| Fragmentation<br>Threshold | The maximum fragment size that can be sent. Enter a value between 256 and 2346.                                        |
| DTIM                       | Enter a value between 1 and 255. It indicates the interval of eh Delivery Traffic Indication Message (DTIM).           |
| 802.11 b/g/n               | The default setting is 802.11 $b+g+n$ . other modes can be selected from the dropdown list.                            |
| Station Number             | Enter a value between 0 and 16                                                                                         |

# Multiple SSIDs Settings

The SSID is the name of a wireless access point to be distinguished from another. It is case sensitive and must not exceed 32 characters. User can set multiple SSIDs for ZXHN H108L. Table 16 describes the parameters.

### TABLE 16 THE MULTIPLE SSIDS PARAMETERS

| Parameter              | Description                                                                                                    |
|------------------------|----------------------------------------------------------------------------------------------------|
| SSID Index             | Select an index number from the dropdown list.                                                                                                    |
| SSID                   | Enter the SSID name.                                                                                                    |
| Broadcast SSID         | Select <b>No</b> to hide the SSID in so that a station cannot obtain the SSID through passive scanning; select <b>Yes</b> to make the SSID visible so that a station can obtain the SSID through passive scanning. |
| Authentication<br>Type | Select the authentication type from the dropdown list.                                                                                                    |
| Use WPS                | Select yes, wireless client can connect Router by WPS                                                                                                    |

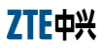

# Wireless MAC Address Filter

The MAC filter function allows the user to configure the ZXHN H108L to give access or deny access to specified devices. Every Ethernet device has a unique MAC (Media Access Control) address. The MAC address is assigned at the factory and consists of six pairs of hexadecimal characters, for example, 00:AA:BB:00:00:02.

Table 17 describes the parameters.

### TABLE 17 THE MAC FILTER PARAMETERS

| Parameter              | Description                                                                                                    |
|------------------------|----------------------------------------------------------------------------------------------------|
| Active                 | Select <b>Activated</b> to enable MAC address filtering.                                                                        |
| Action                 | Select <b>Deny Association</b> to block access to ZXHN H108L or select <b>Allow Association t</b> o permit access to ZXHN H108L |
| MAC Address<br>#1 ~ #8 | Enter the MAC address of the devices that are allowed or denied access to the router in these address fields.                   |

Click the **SAVE** button to save the changes, for configurations mentioned in this chapter.

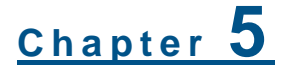

# **Advanced Setup**

The **Advanced Setup** configuration page determines how data enters and exits the ZXHN H108L router.

# **Firewall Configuration**

By default the **Advanced Setup** page displays the **Firewall** configuration page as shown in Figure 6. Enable or disable the firewall and SPI according to requirements.

# FIGURE 15 THE FIREWALL CONFIGURATION PAGE

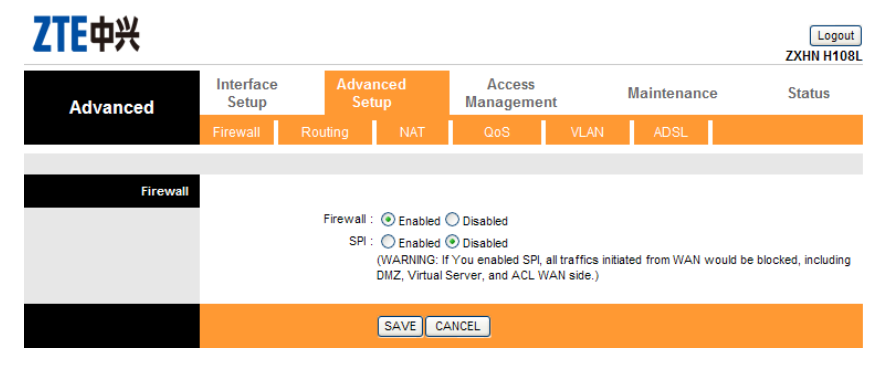

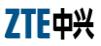

# **Routing Configuration**

Routing directs the ZXHN H108L router to forward data to specific IP address. Figure 16 shows the routing configuration page. It shows the routing rules which have been set.

# FIGURE 16 THE ROUTING CONFIGURATION PAGE

| ZTE中兴              |                    |              |              |                     |           |              |               | ZXI      | Logout<br>HN H108L |
|--------------------|--------------------|--------------|--------------|---------------------|-----------|--------------|---------------|----------|--------------------|
| Advanced           | Interface<br>Setup | e Adva<br>Se | inced<br>tup | Access<br>Managemen | t         | Maintenar    | ice           | Sta      | atus               |
|                    | Firewall           | Routing      | NAT          | QoS                 | VLAN      | ADSL         |               |          |                    |
|                    |                    |              |              |                     |           |              |               |          |                    |
| Routing Table List |                    |              |              |                     |           |              |               |          |                    |
|                    | #                  | Dest IP      | Mask         | Gateway IP          | Metric    | Device       | Use           | Edit     | Drop               |
|                    | 1                  | 192.168.1.0  | 24           | 192.168.1.1         | 1         | enet0        | 1265          |          |                    |
|                    |                    |              |              |                     | Note:Maxi | mum number o | f static rout | e we car | n add is 16        |
|                    |                    |              | ADD ROU      | JTE                 |           |              |               |          |                    |

To add a route, click the **Add Route** button and Figure 17 displays. Set the parameters according to Table 18.

### FIGURE 17 ADDING ROUTE

| Static Route |                          |                         |
|--------------|--------------------------|-------------------------|
|              | Destination IP Address : | 0.0.0.0                 |
|              | IP Subnet Mask :         | 0.0.0.0                 |
|              | Gateway IP Address :     | ● 0.0.0.0               |
|              | Metric :                 | 0                       |
|              | Announced in RIP :       | Yes 💌                   |
|              |                          |                         |
|              | l                        | SAVE DELETE BACK CANCEL |

Click **SAVE** to save the changes; click **DELETE** to delete the parameters; click **BACK** to return to the previous screen or **CANCEL** to exit without saving.

| Parameter                 | Description                                                                                                   |
|---------------------------|----------------------------------------------------------------------------------------------------|
| Destination IP<br>Address | Enter the destination IP address for this routing rule                                                        |
| IP Subnet Mask            | Enter the destination IP subnet mask for this routing rule                                                    |
| Gateway IP<br>address     | Enter the gateway IP address for this routing rule or select which PVC will be affected by this routing rule. |
| Metric                    | Enter the metric for this routing rule.                                                                       |
| Announced in RIP          | Choose whether this route is included in RIP broadcasts.                                                      |

# TABLE 18 THE STATIC ROUTE PARAMETERS

# NAT Configuration

Network Address Translation (NAT) translates the host IP address in a packet used within on network to a different IP address known within another network. The NAT configuration page is shown in Figure 18.

# FIGURE 18 THE NAT CONFIGURATION PAGE

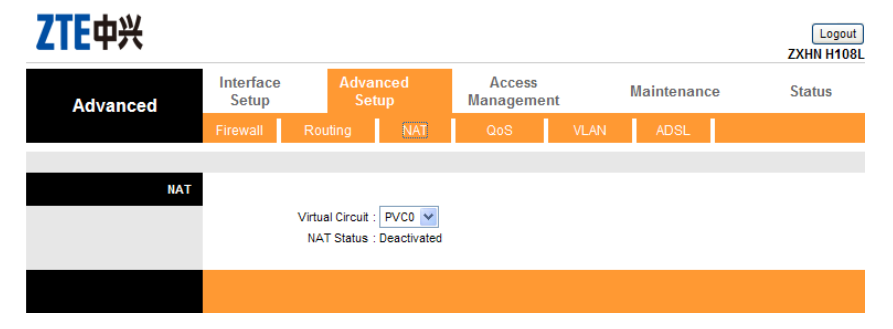

Select a virtual circuit (PV0  $\sim$  PV7) and the related NAT status is displayed.

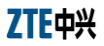

# QoS Configuration

Quality of Service (Qos) helps to prioritize the data entering the ZXHN H108L router. By attaching special identification marks or headers to incoming packets, Qos determines which queue the packets enter, based on priority. Figure 19 shows the Qos configuration page.

| ZTE中兴              |                    |                              |                                                  |                   |                |             | Logout<br>ZXHN H108L |
|--------------------|--------------------|------------------------------|--------------------------------------------------|-------------------|----------------|-------------|----------------------|
| Advanced           | Interface<br>Setup | Adva<br>Se                   | anced<br>tup                                     | Access<br>Managem | ent            | Maintenance | Status               |
|                    | Firewall           |                              | NAT                                              | QoS               | VLAN           | ADSL        |                      |
|                    |                    |                              |                                                  |                   |                |             |                      |
| Quality of Service |                    |                              |                                                  |                   |                |             |                      |
|                    |                    | 0.05                         |                                                  |                   |                |             |                      |
|                    |                    | IP Version                   | <ul> <li>Activated</li> <li>Ibut O in</li> </ul> | C Deactivated     |                |             |                      |
|                    |                    | Summary                      | : QoS Se                                         | ttings Summary    |                |             |                      |
| Rule               |                    |                              |                                                  |                   |                |             |                      |
|                    |                    | Rule Index                   | : 1 🗸                                            |                   |                |             |                      |
|                    |                    | Active                       | : Activated                                      | Deactivated       |                |             |                      |
|                    |                    | Application                  |                                                  |                   |                |             |                      |
|                    | P                  | vsical Ports                 | . 🗆 🗆                                            |                   |                |             |                      |
|                    |                    |                              | WLAN Ene                                         | et1 Enet2 Er      | net3 Enet4     |             |                      |
|                    | (00:00:            | tination MAC<br>00:00:00:00) | :                                                |                   |                |             |                      |
|                    |                    | IP                           | :                                                |                   |                |             |                      |
|                    |                    | Mask                         | :                                                |                   |                |             |                      |
|                    |                    | Port Range                   | - ~                                              |                   |                |             |                      |
|                    | :                  | Source MAC                   |                                                  |                   |                |             |                      |
|                    | (00:00:            | 00:00:00:00)<br>a            |                                                  |                   |                |             |                      |
|                    |                    | Maak                         |                                                  |                   |                |             |                      |
|                    |                    | Dert Dense                   |                                                  |                   |                |             |                      |
|                    |                    | Protocol ID                  |                                                  | 1                 |                |             |                      |
|                    | v                  | an ID Range                  |                                                  |                   |                |             |                      |
|                    |                    | IPP/DS Field                 | · · _                                            | () DSCP           |                |             |                      |
|                    | IP Preced          | ence Range                   | : ~ ~                                            | V                 |                |             |                      |
|                    | Тур                | e of Service                 | :                                                | ~                 |                |             |                      |
|                    | I                  | DSCP Range                   | : ~                                              | (Value            | Range: 0 ~ 63) | )           |                      |
|                    |                    | 802.1p                       | : 🗠 ~                                            | ~                 |                |             |                      |
| Action             |                    |                              |                                                  |                   |                |             |                      |
|                    |                    | IPP/DS Field                 | : O IPP/TOS                                      | DSCP              |                |             |                      |
|                    | IP Precedenc       | e Remarking                  |                                                  |                   |                |             |                      |
|                    | Type of Servic     | e Remarking                  |                                                  |                   |                |             |                      |
|                    | 802.1              | n Demarking                  | . (va                                            | iue Range: 0 ~ 6  | 3)             |             |                      |
|                    | 002.1              | Oueue #                      |                                                  |                   |                |             |                      |
|                    |                    | acces fr                     | ·                                                |                   |                |             |                      |
|                    |                    |                              |                                                  |                   | -              |             |                      |
|                    |                    |                              | SAVE DE                                          |                   | ·              |             |                      |

### FIGURE 19 THE QOS CONFIGURATION PAGE

The main goal of Qos is prioritizing incoming data, preventing data loss due to factors such as jitter, delay and dropping. Another important aspect of Qos is ensuring that prioritizing one data flow doesn't interfere with other data flows. Qos can be toggled **Activated** or **Deactivated**. Activate Qos to edit the parameters listed in Figure 19. Click the **SAVE** button to submit the changes.

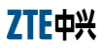

# **VLAN Configuration**

A virtual LAN (VLAN) is a switched network logically segmented by functions, project teams, or applications. The physical location of VLAN members is unimportant. VLANs allow ports on the same or different switches to be grouped so that traffic is confined to members of only that group. In high-traffic networks, VLAN can reduce the amount of data sent to unnecessary destinations.

VLAN must be activated before the use can assign VLAN PVID and define VLAN group.

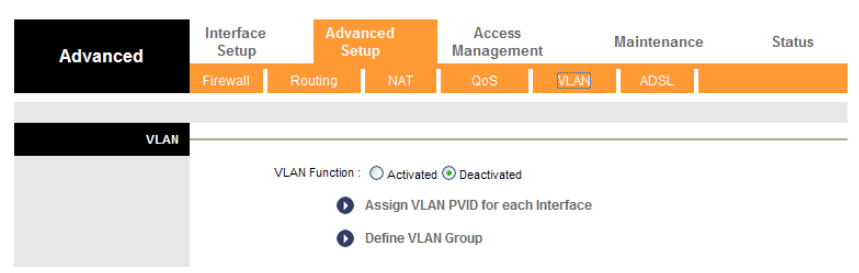

### FIGURE 20 THE VLAN CONFIGURATION PAGE

Click the link **Assign VLAN PVID for each interface** to display Figure 21. Table 19 describes the parameters.

### FIGURE 21 ASSIGNING PVID

| PVID Assign |                    |                  |
|-------------|--------------------|------------------|
|             | ATM VC #0 :        | PVID 1           |
|             | VC #1 :            | PVID 1           |
|             | VC #2 :            | PVID 1           |
|             | VC #3 :            | PVID 1           |
|             | VC #4 :            | PVID 1           |
|             | VC #5 :            | PV/D 1           |
|             | VC #6 :            | PVID 1           |
|             | VC #7 :            | PVID 1           |
|             |                    |                  |
|             | Ethernet Port #1 : | PVID 1           |
|             | Port #2 :          | PVID 1           |
|             | Port #3 :          | PVID 1           |
|             | Port #4 :          | PVID 1           |
|             |                    |                  |
|             | Wireless LAN :     | PVID 1           |
|             |                    |                  |
|             |                    | SAVE CANCEL NEXT |

### TABLE 19 THE PVID PARAMETERS

| Parameter                     | Description                                          |
|-------------------------------|------------------------------------------------------|
| ATM VC #0 ~<br>#7             | Enter the PVID assigned to eight ATM VCs.            |
| Ethernet Port<br>#1 ~ #4      | Enter the PVID assigned to four Ethernet ports.      |
| Wireless LAN<br>BSSID #1 ~ #4 | Enter the PVID assigned to four wireless LAN BSSIDs. |

Click the link **Define VLAN Group** to display Figure 22. Table 20 describes the parameters.

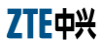

### FIGURE 22 DEFINING VLAN GROUP

| VLAN Group Setting |                                                                 |                                                                                                    |                                                  |
|--------------------|-----------------------------------------------------------------|----------------------------------------------------------------------------------------------------|--------------------------------------------------|
|                    | VLAN Index                                                      | .: 1 💌                                                                                                    |                                                  |
|                    | Active                                                          | 🗄 💿 Yes 🔘 No                                                                                                    |                                                  |
|                    | VLAN ID                                                         | : 1 (Decimal)                                                                                                    |                                                  |
|                    | ATM VCs                                                         | Tagged         Image         Image <t< th=""><th></th></t<>                                                                                                    |                                                  |
|                    | Ethernet                                                        | Tagged                                                                                                    |                                                  |
|                    | Wireless LAN                                                    | Tagged         Image: Constraint of the second second |                                                  |
| VLAN Group Summary | Warning:If you are not familia<br>cause the serious result that | r with the Vian, please take care when you<br>the modem can not be accessed!                                                                                                    | delete or deactive the default Vlan group,it may |
|                    | Group Active ID                                                 | VLAN Group Ports                                                                                                    | VLAN Tagged Ports                                |
|                    | 1 Yes 1                                                         | e4,e3,e2,e1,w0,p0,p1,p2,p3,p4,p5,p6,p7                                                                                                    |                                                  |
|                    | p:pvc, e:ethernet, and w:wla                                    | n                                                                                                    |                                                  |
|                    |                                                                 | SAVE DELETE CANCEL                                                                                                    |                                                  |

### TABLE 20 VLAN GROUP SETTING PARAMETERS

| Parameter    | Description                                                                                                    |
|--------------|----------------------------------------------------------------------------------------------------|
| VLAN Index   | The number of the index is determined by the model or IC.                                                                                                    |
| Active       | Toggle this index on or off with <b>Yes</b> and <b>No</b> .                                                                                                    |
| VLAN ID      | Enter the VLAN ID number.                                                                                                    |
| ATM VCs      | Checking the <b>Tagged</b> and <b>Port#</b> box for each port number will add a tag to let other devices know if they need to check the packet and allow the packet through to the port in question. |
| Ethernet     | Checking the <b>Tagged</b> and <b>Port#</b> box for each port number will add a tag to let other devices know if they need to check the packet and allow the packet through to the port in question. |
| Wireless LAN | Checking the <b>Tagged</b> and <b>Port#</b> box for each port number will add a tag to let other devices know if they need to check the packet and allow the packet through to the port in question. |

Click **SAVE** to submit the changes, or **DELETE** to delete the rule with the parameters, or **CANCEL** to exit without saving.

# **ADSL** Configuration

Figure 23 shows the ADSL configuration page and Table 21 describes the parameters.

# FIGURE 23 THE ADSL CONFIGURATION PAGE

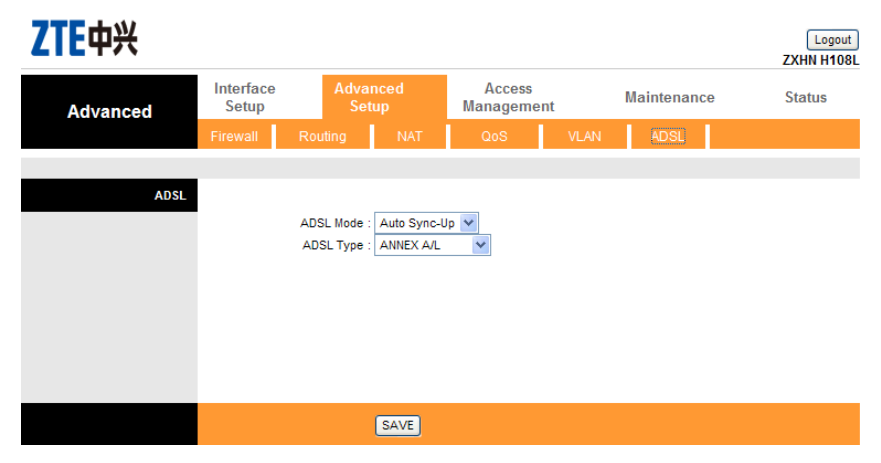

### TABLE 21 THE ADSL PARAMETERS

| Parameter | Description                                                  |
|-----------|--------------------------------------------------------------|
| ADSL Mode | Select the ADSL connection mode uses from the dropdown list. |
| ADSL Type | Select the ADSL type from the dropdown list.                 |

Click the **SAVE** button to submit the changes.

# <u>Chapter</u> 6

# **Access Management**

The **Access Management** configuration page determines which device and application can access the network.

# ACL Management

Access Control Listing (ACL) acts as a filter for incoming or outgoing packets, based on application.

#### ZTE中兴 Logout ZXHN H108L Interface Advanced Maintenance Status Management Access Setup Setup Management Access Control Setup ACL : Activated Deactivated Access Control Editing ACL Rule Index : 1 💌 Active : • Yes O No Secure IP Address : 0.0.0.0 ~ 0.0.0.0 (0.0.0.0 ~ 0.0.0.0 means all IPs) Application : ALL Interface : LAN 🗸 Access Control Listing Index Active Secure IP Address Application Interface Yes 0.0.0.0-0.0.0.0 ALL LAN SAVE DELETE CANCEL

# FIGURE 24 THE ACL MANAGEMENT PAGE

Figure 24 shows the configuration page and Table 22 describes the parameters.

| Parameter            | Description                                                                                                    |
|----------------------|----------------------------------------------------------------------------------------------------|
| ACL                  | ACL must be activated before editing the settings.                                                                                            |
| ACL Rule Index       | Select the rule index from the dropdown list.                                                                                                 |
| Active               | Toggle the rule ON or OFF with <b>Yes</b> or <b>No</b> .                                                                                      |
| Secure IP<br>Address | Enter the IP address to allow access. If 0.0.0.0 is entered, all packets are allowed.                                                         |
| Application          | Select the application to allow access. The web browser must be<br>allowed first; otherwise the web configuration page cannot be<br>accessed. |
| Interface            | Select the interface the above rules to be applied for.                                                                                       |

### TABLE 22 THE ACL MANAGEMENT PARAMETERS

Click **SAVE** to submit the changes, or **DELETE** to delete the rule with the parameters, or **CANCEL** to exit without saving.

# Filter Management

IP filter is a more complex filtering tool, based more on IP and custom rules. Each of the indices can hold six rules, and each interface can have four associated indices, allowing 24 rules per interface.

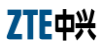

### FIGURE 25 THE FILTER MANAGEMENT PAGE

| ZTE中兴                        |                                                                                                    |                                                                |             |                  |          |             | Logout<br>ZXHN H108L |
|------------------------------|----------------------------------------------------------------------------------------------------|----------------------------------------------------------------|-------------|------------------|----------|-------------|----------------------|
| Access                       | Interface<br>Setup                                                                                      | Advanced<br>Setup                                              | A<br>Man    | ccess<br>agement | Main     | tenance     | Status               |
| Filter                       | ACL                                                                                                    | Filter                                                         | SNMP        | UPnP             | DDNS     | CWMP        |                      |
| Filter Type                  | Filte                                                                                                   | r Type Selection : IP / M.                                     | AC Filter 💌 |                  |          |             |                      |
| IP / MAC Filter Set Editing  | IP / MAC                                                                                                | C Filter Set Index : 1<br>Interface : PVC0<br>Direction : Both |             |                  |          |             |                      |
| IP / MAC Filter Rule Editing | IP / MAC                                                                                                | Fiter Rule Index : 1<br>Rule Type : P<br>Active : 7 ye         | es 💿 No     |                  |          |             |                      |
|                              | Source IP Address : (0.0.0.0 means Don't care)<br>Subnet Mask :<br>Port Number : 0 (0 means Don't care) |                                                                |             |                  |          |             |                      |
|                              | Destination IP Address : (0.0.0.0 means Don't care) Subnet Mask :  Port Number : 0 (0 means Don't care) |                                                                |             |                  |          |             |                      |
| IP / MAC Filter Listing      | F                                                                                                    | Protocol : TCP<br>Rule Unmatched : Forwa                       | ard 🗸       |                  |          |             |                      |
|                              | IP / MAC Fi                                                                                             | Iter Set Index 1                                               | / In        | terface          | -        | Direction   | -                    |
|                              | # Active                                                                                                | Src Address/Mask                                               | Dest IP/I   | Aask Src F       | Port Por | rt Protocol | Unmatched            |
|                              | 1 - 2 -                                                                                                 | -                                                              | -           |                  | -        |             | -                    |
|                              | 3 -                                                                                                    | -                                                              | -           |                  | -        |             | -                    |
|                              | 4 -                                                                                                    | -                                                              | -           |                  | -        |             | -                    |
|                              | 6 -                                                                                                    | -                                                              | -           |                  | -        |             | -                    |
|                              |                                                                                                    | SAVE                                                           |             | CANCEL           |          | ·           |                      |

### TABLE 23 THE FILTER MANAGEMENT PARAMETERS

| Parameter Description |      | Description                             |
|-----------------------|------|-----------------------------------------|
| Filter<br>Selection   | Туре | Select the IP filter to be viewed       |
| IP Filter<br>Index    | Set  | Select the IP filter set to be modified |

| Parameter                 | Description                                                                                                    |  |  |  |  |
|---------------------------|----------------------------------------------------------------------------------------------------|--|--|--|--|
| Interface                 | Select the interface to be modified. PV0~PV7 and WAN interfaces.                                                                                                    |  |  |  |  |
| Direction                 | Select which direction of data flow to apply to the filters.                                                                                                    |  |  |  |  |
| IP Filter Rule<br>Index   | Select IP filter rule index to be modified.                                                                                                    |  |  |  |  |
| Active                    | Toggle this rule index ON or OF with <b>Yes</b> or <b>No</b> .                                                                                                    |  |  |  |  |
| Source IP<br>Address      | Enter the source IP address to deny access to the ZXHN $\ensuremath{H108L}$ router.                                                                                                    |  |  |  |  |
| Subnet Mask               | Enter the subnet mask of the source IP address.                                                                                                    |  |  |  |  |
| Port Number               | Enter the port number of the source IP address. $\boldsymbol{0}$ means that all ports are allowed.                                                                                                    |  |  |  |  |
| Destination IP<br>Address | Enter the destination IP address to deny access to the ZXH H108L router.                                                                                                    |  |  |  |  |
| Subnet Mask               | Enter the subnet mask of the destination IP address.                                                                                                    |  |  |  |  |
| Port Number               | Enter the port number of the destination IP address. ${\bf 0}$ means that all ports are allowed.                                                                                                    |  |  |  |  |
| Protocol                  | Select the protocol to filter.                                                                                                    |  |  |  |  |
| Rule Unmatched            | Select what happens to the data in question if the rule currently editing is unmatched. <b>Next</b> means that the data is then compared to the next IP filter rule. <b>Forward</b> means that the data will be allowed into the user system. |  |  |  |  |

Click **SAVE** to submit the changes, or **DELETE** to delete the rule with the parameters, or **CANCEL** to exit without saving.

# **UPnP** Management

Universal Plug and Play (UPnP) is an open networking standard that uses TCP/IP for simple peer-to-peer network connectivity between devices. An UPnP device can dynamically join a network, obtain an IP address, convey its capabilities and learn about other devices on the network. A device can leave a network smoothly and automatically when it is no longer in use. UPnP hardware is identified as an icon in the **Network Connection** folder (in Windows XP). Each UPnP-compatible device that is installed on the ZXHN H108L network will appear as a separate icon.

7TF由3

Figure 26 shows the UPnP management page. Set the parameters according to requirement and click the **SAVE** button to save the changes.

| ZTE中兴                 |                    |                 |           |                                 |                 |            | Logout<br>ZXHN H108L |
|-----------------------|--------------------|-----------------|-----------|---------------------------------|-----------------|------------|----------------------|
| Access                | Interface<br>Setup | Advan<br>Setu   | ced<br>Ip | Access<br>Management            | Mai             | ntenance   | Status               |
| Management            | ACL                | Filter          | SNMP      | UPnP                            | DDNS            | CWMP       |                      |
|                       |                    |                 |           |                                 |                 |            |                      |
| Universal Plug & Play |                    |                 |           |                                 |                 |            |                      |
|                       |                    | UPnP :          | Activated | <ul> <li>Deactivated</li> </ul> |                 |            |                      |
|                       | Au                 | to-configured : | Activated | Deactivated (by                 | UPnP-enabled Ap | plication) |                      |
|                       |                    | (               | SAVE      |                                 |                 |            |                      |

### FIGURE 26 THE UPNP MANAGEMENT PAGE

# **DDNS** Management

Dynamic DNS (DDNS) allows the user to update the current dynamic IP address with one or many dynamic DNS services so that anyone can contact the user through various applications.

The user needs to have registered a dynamic DNS account with www.dyndns.org. It is for people with a dynamic IP from their ISP or DHCP server that would still like to have a DNS name. The dynamic DNS service provider will give the user a password or key.

Figure 27 shows the DDNS management page. Table 24 describes the parameters.

### FIGURE 27 THE DDNS MANAGEMENT PAGE

| ZTE中兴       |                    |                     |           |                      |    |      |          | Logout<br>ZXHN H108L |
|-------------|--------------------|---------------------|-----------|----------------------|----|------|----------|----------------------|
| Access      | Interface<br>Setup | Advano<br>Setu      | ced<br>p  | Access<br>Management |    | Maiı | ntenance | Status               |
| management  | ACL                | Filter              | SNMP      | UPnP                 | DD | NS   | CWMP     |                      |
|             |                    |                     |           |                      |    |      |          |                      |
| Dynamic DNS |                    |                     |           |                      |    |      |          |                      |
|             |                    | Dynamic DNS : (     | Activated | Deactivated          |    |      |          |                      |
|             | Se                 | ervice Provider : w | ww.dyndns | org                  |    |      |          |                      |
|             |                    | My Host Name :      |           |                      |    |      |          |                      |
|             | E                  | -mail Address :     |           |                      |    |      |          |                      |
|             |                    | Username :          |           |                      |    |      |          |                      |
|             |                    | Password :          |           |                      |    |      |          |                      |
|             | Wi                 | ldcard support : (  | Yes 🖲 No  | )                    |    |      |          |                      |
|             |                    |                     |           |                      |    |      |          |                      |
|             |                    | 0                   | SAVE      |                      |    |      |          |                      |

### TABLE 24 THE DDNS PARAMETERS

| Parameter        | Description                                                                          |
|------------------|--------------------------------------------------------------------------------------|
| Active           | Dynamic DNS can be toggled <b>Activated</b> or <b>Deactivated</b> .                  |
| Service Provider | The name of the dynamic DNS service provider.                                        |
| My Host Name     | Enter the domain name assigned to the ZXHN H108L router by the dynamic DNS provider. |
| E-mail Address   | Enter the user's e-mail address.                                                     |
| Username         | Enter the username provided by ISP.                                                  |
| Password         | Enter the password.                                                                  |
| Wildcard support | Choose whether or not to have DYNDNS Wildcard.                                       |

Click the **SAVE** button to save the changes.

# **CWMP** Management

Figure 28 shows the **CWMP management** configuration page. By default, the CWMP service is deactivated. Users can activate the service and set the parameters according to Table 25.

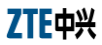

| ZTE中兴              |                    |                   |           |                      |      |         | Logout<br>ZXHN H108L |
|--------------------|--------------------|-------------------|-----------|----------------------|------|---------|----------------------|
| Access             | Interface<br>Setup | Advanc<br>Setup   | ed<br>)   | Access<br>Management | Main | tenance | Status               |
| Management         | ACL                | Filter            | SNMP      | UPnP                 | DDNS | CWMP    |                      |
|                    |                    |                   |           |                      |      |         |                      |
| CWMP Setup         |                    |                   |           | -                    |      |         |                      |
|                    |                    | CWMP:             | Activated | Deactivated          |      |         |                      |
| Login Aco          |                    | URL :             |           |                      |      |         | ٦                    |
|                    |                    | User Name :       |           |                      |      |         | -                    |
| Connection Request |                    | Password :        |           |                      |      |         |                      |
| Connection Request |                    | Path : /tr        | 069       |                      |      |         | ٦                    |
|                    |                    | Port : 75         | 547       | ]                    |      |         | _                    |
|                    |                    | UserName :        |           |                      |      |         |                      |
| Periodic Inform    |                    | Password .        |           |                      |      |         |                      |
|                    | Pe                 | riodic Inform : 🧿 | Activated | Deactivated          |      |         |                      |
|                    |                    | Interval(s) : 88  | 6400      | ]                    |      |         |                      |
|                    |                    | 5                 | GAVE CA   | NCEL                 |      |         |                      |

### FIGURE 28 THE CWMP MANAGEMENT PAGE

### TABLE 25 THE CWMP PARAMETERS

| Parameter | Description                                                                                                    |
|-----------|----------------------------------------------------------------------------------------------------|
| CWPM      | CWMP can be toggled <b>Activated</b> and <b>Deactivated</b> .                                                           |
| URL       | Enter the URL address of the ACS server                                                                                 |
| User Name | Enter the user name of ZXHN H108L to login the ACS server.                                                              |
| Password  | Enter the password of ZXHN H108L to login the ACS server.                                                               |
| Path      | Enter the path for the packet exchange between the ZXHN H108L router and the ACS server. By default, the path is tr069. |
| Port      | Enter the port for the packet exchange between the ZXHN H108L router and the ACS server. By default, the port is 80.    |
| UserName  | Enter the user name for the ACS server to access the ZXHN H108L router.                                                 |
| Password  | Enter the password for the ACS server to access the ZXHN H108L router.                                                  |

| Parameter       | Description                                                                                              |
|-----------------|----------------------------------------------------------------------------------------------------|
| Periodic inform | To configure whether the ZXHN H108L router sends the $\ensuremath{\mathbf{Inform}}$ packet periodically. |
| Interval(s)     | Enter the interval to send the Inform packet: 1 $\sim$ 86400 s (24 hours)                                |

Click the  $\ensuremath{\textbf{SAVE}}$  button to save the changes or CANCEL to discard the changes.

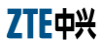

This page is intentionally blank.

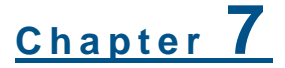

# Maintenance

The **Maintenance** page helps the user to manage the ZXHN H108L router.

# Administration Configuration

The **Administration** page, as shown in Figure 29 is used to change the ZXHN H108L router login password. Click the **SAVE** button to save the new password or **CANCEL** to discard the changes.

# FIGURE 29 THE ADMINISTRATION CONFIGURATION PAGE

| ZTE中兴         |                           |                                                  |                      |         |               | Logout<br>ZXHN H108L |
|---------------|---------------------------|--------------------------------------------------|----------------------|---------|---------------|----------------------|
| Maintenance   | Interface<br>Setup        | Advanced<br>Setup                                | Access<br>Management |         | Maintenance   | Status               |
|               | Administration            | Time Zone                                        | Firmware             | SysRest | art Diagnosti | cs                   |
| Administrator | U<br>New Pi<br>Confirm Pi | sername : <b>admin</b><br>assword :<br>assword : |                      |         |               |                      |
|               |                           | SAVE                                             | CANCEL               |         |               |                      |

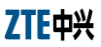

# Time Zone Configuration

The **Time Zone** configuration page is used to change the ZXHN H108L router's date and time, as shown in Figure 30. Click the **SAVE** button to save the new password or **CANCEL** to discard the changes.

#### ZTE中兴 Logout ZXHN H108L Interface Advanced Access Status Setup Setup Management Maintenance Diagnostics Time Zone Current Date/Time : 10/20/2012 16:09:06 Time Synchronization Synchronize time with : O NTP Server automatically PC's Clock Manually / 20 Date : (Month/Date/Year) Time (hour:min:sec) SAVE CANCEL

# FIGURE 30 THE TIME ZONE CONFIGURATION PAGE

# **Firmware Configuration**

The **Firmware** configuration page shown in Figure 31 is used to view and update the ZXHN H108L router firmware.

Click the **Browse** button to upload the firmware. And then click the **UPGRADE** button to perform the update.

### FIGURE 31 THE FIRMWARE CONFIGURATION PAGE

| ZTE中兴                    |                                                                                                    |                   |                   |            |             | Logout<br>ZXHN H108L |  |
|--------------------------|----------------------------------------------------------------------------------------------------|-------------------|-------------------|------------|-------------|----------------------|--|
| Maintenance              | Interface<br>Setup                                                                                                    | Advanced<br>Setup | Access<br>Managem | ent Ma     | intenance   | Status               |  |
|                          | Administration                                                                                                    | Time Zone         | Firmware          | SysRestart | Diagnostics |                      |  |
| Firmware/Romfile Upgrade | Current Firmware Version:ZXHN H108LV4.0.0d_ZRO_OV<br>New Firmware Location:<br>New Romfile Location:<br>Romfile Backup: ROMFILE SAVE<br>Status:<br>① trnight take several minutes, don't power off it during upgrading. Device will restart a<br>the upgrade. |                   |                   |            |             |                      |  |
|                          |                                                                                                    | UPGRA             | ADE               |            |             |                      |  |

# SysRestart Configuration

The **SysRestart** configuration page is used to determine whether the current setting or the factory default setting to be loaded after the ZXHN H108L router restarting. Click the **RESTART** button to restart the ZXHN H108L router.

# FIGURE 32 THE SYSTEM RESTART CONFIGURATION PAGE

| ZTE中兴          |                    |                                |                                    |         |       |             | Logout<br>ZXHN H108L |
|----------------|--------------------|--------------------------------|------------------------------------|---------|-------|-------------|----------------------|
| Maintenance    | Interface<br>Setup | Advanced<br>Setup              | Access<br>Managem                  | ent     | Maint | tenance     | Status               |
|                | Administration     | Time Zone                      | Firmware                           | SysRest | tart  | Diagnostics |                      |
|                |                    |                                |                                    |         |       |             |                      |
| System Restart | System Res         | tart with : ④ Curre<br>◯ Facto | nt Settings<br>ry Default Settings |         |       |             |                      |
|                |                    | RESTA                          | RT                                 |         |       |             |                      |

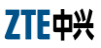

# Diagnostics

The performance of the virtual circuits can be tested through the Diagnostics page, as shown in Figure 33. Select a PVC from the dropdown list and the corresponding testing result will be displayed.

**PASS** means the test is passed; **FAIL** means the test is failed; **SKIPPED** means the test is skipped.

| Diagnostic Test | Virtual Circuit. PVC0 V              |         |  |
|-----------------|--------------------------------------|---------|--|
|                 | >> Testing Ethernet LAN connection   | PASS    |  |
|                 | >> Testing ADSL Synchronization .    | FAIL    |  |
|                 | >> Testing ATM OAM segment ping      | SKIPPED |  |
|                 | >> Testing ATM OAM end to end ping   | SKIPPED |  |
|                 | >> Ping Primary Domain Name Server . | SKIPPED |  |
| Ping Tool       |                                      |         |  |
|                 |                                      |         |  |
|                 |                                      |         |  |
|                 | IP Address/Domain Name:              | Ping    |  |
|                 | - Info -                             |         |  |
|                 | 1110                                 |         |  |
|                 |                                      |         |  |
|                 |                                      |         |  |
|                 |                                      |         |  |
|                 |                                      |         |  |
|                 |                                      |         |  |
|                 |                                      |         |  |
|                 |                                      |         |  |
|                 |                                      |         |  |
|                 |                                      |         |  |
|                 |                                      |         |  |
|                 | L                                    |         |  |
|                 |                                      |         |  |
|                 |                                      |         |  |

# FIGURE 33 THE DIAGNOSTICS PAGE

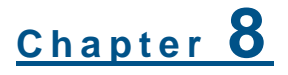

# Status

The  ${\bf Status}$  page provides the information about the ZXHN H108L router.

# **Device Information**

Figure 34 is the **Device Information** page. It presents the Internet related settings of the ZXHN H108L router.

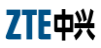

### FIGURE 34 THE DEVICE INFORMATION PAGE

| ZTE中兴              |                    |                        |                     |                  | Logout<br>ZXHN H108L |
|--------------------|--------------------|------------------------|---------------------|------------------|----------------------|
| Status             | Interface<br>Setup | Advanced<br>Setup      | Access<br>Managemei | nt Maintenance   | Status               |
|                    | Device Info        | System Log             | Statistics          |                  |                      |
|                    |                    |                        |                     |                  |                      |
| Device Information |                    |                        |                     |                  |                      |
|                    | Firm               | ware Version : ZXHN    | H108LV4.0.0d_ZRQ_   | ov               |                      |
|                    |                    | MAC Address : 84:74:   | 2a:00:11:ad         |                  |                      |
| LAN                |                    | ID Address : 102.16    | 011                 |                  |                      |
|                    |                    | Subnet Mask : 255 25   | 5 255 0             |                  |                      |
|                    |                    | DHCP Server : Enable   | d                   |                  |                      |
| WAN                |                    |                        |                     |                  |                      |
|                    |                    | Virtual Circuit - PVC0 | ~                   |                  |                      |
|                    |                    | Status : Not Co        | nnected             |                  |                      |
|                    | Co                 | nnection Type : Bridge |                     |                  |                      |
|                    |                    | IP Address : N/A       |                     |                  |                      |
|                    |                    | Subnet Mask : N/A      |                     |                  |                      |
|                    | De                 | fault Gateway : N/A    |                     |                  |                      |
|                    |                    | Primary DNS : N/A      |                     |                  |                      |
|                    | s                  | econdary DNS : N/A     |                     |                  |                      |
| ADSL               |                    |                        |                     |                  |                      |
|                    | ADSL Firm          | ware Version : FwVe    | :3.20.19.0_TC3087 H | wVer:T14.F7_11.2 |                      |
|                    |                    | Line State : Down      |                     |                  |                      |
|                    |                    | Modulation : N/A       |                     |                  |                      |
|                    |                    | Annex Mode : N/A       |                     |                  |                      |
|                    |                    | Down                   | stream Upstream     |                  |                      |
|                    |                    | SNR Margin : N         | /A N/A              | db               |                      |
|                    | Lit                | ne Attenuation : N     | /A N/A              | db               |                      |
|                    |                    | Data Rate : N          | A N/A               | kbps             |                      |
|                    |                    |                        |                     |                  |                      |

# System Log

The **System Log** page displays a log of the ZXHN H108L router operating, as shown in Figure 35. Click the **CLEAR LOG** button to clear the log or **SAVE LOG** to save the log to a file.

### FIGURE 35 THE SYSTEM LOG PAGE

| ZTE中兴      |                                                                                                    |                                                                                                    |                                                                                                    |             | Logout<br>ZXHN H108L |
|------------|----------------------------------------------------------------------------------------------------|----------------------------------------------------------------------------------------------------|----------------------------------------------------------------------------------------------------|-------------|----------------------|
| Status     | Interface<br>Setup                                                                                                  | Advanced<br>Setup                                                                                                    | Access<br>Management                                                                                                    | Maintenance | Status               |
|            | Device Info                                                                                                    | System Log                                                                                                    | Statistics                                                                                                    |             |                      |
| System Log | 1/1/2000 0:0:<br>1/1/2000 0:0:<br>1/1/2000 0:0:<br>1/1/2000 0:0:<br>1/1/2000 0:0:<br>1/1/2000 0:0:<br>1/1/2000 0:0: | 6> SNMP TRAP<br>8> Last error<br>8> MPOA Link<br>8> LAN promis<br>10> Last error<br>10> SNMP TRAP<br>10> main: ini<br>10> adjtime t | 3: link up<br>log repeat 1 Times<br>Down<br>cuous mode <1><br>rlog repeat 1 Times<br>'0: cold start<br>t completed<br>ask pause 1 day |             |                      |
|            |                                                                                                    |                                                                                                    |                                                                                                    | ~           |                      |
|            |                                                                                                    | CLEA                                                                                                    | R LOG SAVE LOG                                                                                                    |             |                      |

# **Statistics**

The Statistics page shown in Figure 36 presents the information on how much data the ZXHN H108L router has processed. Choose **Ethernet, ADSL** or **WLAN** option to view the corresponding statistics information. Click the **REFRESH** button to update the data.

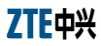

### FIGURE 36 THE STATISTICS PAGE

| ZTE中兴              |                           |                      |                  |                            | Logout<br>ZXHN H108L |
|--------------------|---------------------------|----------------------|------------------|----------------------------|----------------------|
| Status             | Interface<br>Setup        | Advanced<br>Setup    | Acces<br>Managen | s Maintenance              | Status               |
|                    |                           | System Log           | Statistics       |                            |                      |
|                    |                           |                      |                  |                            |                      |
| Traffic Statistics |                           |                      |                  |                            |                      |
|                    |                           | Interface : 💿 Ethern | net 🔿 ADSL 🔿 W   | LAN                        |                      |
|                    | Trans                     | smit Statistics      |                  | Receive Statistics         |                      |
|                    | Transmit Frames           | 1                    | 377              | Receive Frames             | 345                  |
|                    | Transmit Multicast Frames |                      | 69               | Receive Multicast Frames   | 22                   |
|                    | Transmit total Bytes      |                      | 251880           | Receive total Bytes        | 52233                |
|                    | Transmit Collision        |                      | 0                | Receive CRC Errors         | 0                    |
|                    | Transmit Error Frames     |                      | 0                | Receive Under-size Frames  | 0                    |
| Traffic Statistics |                           | REFRES               | SH               |                            |                      |
|                    |                           | Interface : O Ether  | net 💿 ADSL 🔘 W   | /LAN                       |                      |
|                    | Tran                      | smit Statistics      |                  | Receive Statistics         |                      |
|                    | Transmit total PE         | DUs                  | 0                | Receive total PDUs         | 0                    |
|                    | Transmit total Er         | ror Counts           | 0                | Receive total Error Counts | 0                    |
|                    |                           |                      |                  |                            |                      |
|                    |                           | REFRE                | зн               |                            |                      |
|                    |                           |                      |                  |                            |                      |
|                    |                           |                      |                  |                            |                      |
| Traffic Statistics |                           | Interface : O Ether  | net 🔿 ADSL 🔍 W   | /I AN                      |                      |
|                    |                           |                      | ADDE O M         |                            |                      |

| Transmit Statistics |    | Receive Statistics |       |
|---------------------|----|--------------------|-------|
| Tx Frames Count     | 88 | Rx Frames Count    | 42684 |
| Tx Errors Count     | 0  | Rx Errors Count    | 1670  |
| Tx Drops Count      | 0  | Rx Drops Count     | 1670  |

REFRESH

This page is intentionally blank.

# <u>Chapter</u> 9

# Troubleshooting

This chapter describes how to troubleshoot problems when installing and using a ZXHN H108L. For any problems not addressed here; contact the service provider for help.

### TABLE 26 TROUBLESHOOTING

| Problem                                                                                                    | Troubleshooting                                                                                                    |
|----------------------------------------------------------------------------------------------------|----------------------------------------------------------------------------------------------------|
| Power indicator is<br>OFF when the<br>device is powered<br>on.                                                | Make sure to use the power adapter included in the package.<br>Make sure that the adapter is connected properly to the<br>device and power outlet.                                                                                                    |
| DSL indicator is OFF<br>when the telephone<br>line is connected.                                              | Make sure to use standard telephone lines (e.g., the companion telephone line). Make sure that the lines are connected properly. Check all the port connections. Wait for 60 seconds for the device to establish an ADSL connection.                        |
| When the telephone<br>line is connected,<br>DSL indicator<br>alternates between<br>slow and fast<br>flashing. | It indicates the connection failure between the device and the office-end DSLAM. Please make sure that the lines are connected properly. If a telephone is required to be installed in front of the splitter, make sure to install a voice filter properly. |
| LAN indicator is OFF<br>when the Ethernet<br>cable is connected.                                              | Make sure that the Ethernet cable is connected properly to the computer and the ZXHN H108L. Make sure that the device and computer are all powered on.                                                                                                    |
| WLAN unable to be connected                                                                                   | Make sure that the WLAN indicator is ON. Make sure that the wireless NIC is set properly. Check the network name, encryption mode, and encryption key to see whether they match the settings of the ZXHN H108L.                                             |
### ZTE中兴

| Problem                            | Troubleshooting                                                                                                    |                                                                                                    |  |
|------------------------------------|----------------------------------------------------------------------------------------------------|----------------------------------------------------------------------------------------------------|--|
| PC unable to access<br>the network | Use the ping command to check if the IP address of the<br>network port of the ZXHN H108L (192.168.1.1 by<br>default) can be pinged from the computer. If it cannot<br>be pinged successfully, check the Ethernet connection<br>and see if the indicator status is normal. |                                                                                                    |  |
|                                    | It is recommended that the local IP address and DNS server address are set to be obtained automatically.                                                                                                    |                                                                                                    |  |
|                                    | It is recommended to close all the running firewall and VPN software.                                                                                                    |                                                                                                    |  |
|                                    | • Disable the proxy server setting of the web browser (e.g., IE).                                                                                                    |                                                                                                    |  |
|                                    | •                                                                                                    | <ul> <li>The failure reason may be that the office-end devices of<br/>the ADSL service provider are being upgraded or in<br/>maintenance.</li> </ul> |  |

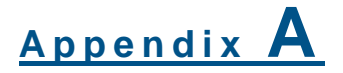

## **Technical Specifications**

| Items                     | Parameter Description                                                                                                    |
|---------------------------|----------------------------------------------------------------------------------------------------|
| ADSL interface            | <ul> <li>Compatible standards: ANSI T1.413 Issue 2, ITU G.992.1 (G.dmt), ITU G.992.2 (G.lite), ITU G.992.3 (ADSL2), ITU G.992.5 (ADSL2+), Annex A,, I, J, L,M</li> <li>Line impedance: 100 Ω</li> <li>Connection line: A pair of ordinary telephone wires</li> <li>Connector: RJ-11</li> </ul> |
| LAN interface             | <ul> <li>Interface: 10/100 Base-T, IEEE 802.3/802.3u</li> <li>Connector: RJ-45</li> <li>Automatic recognition of crossover cable and straight-through cable</li> </ul>                                                                                                    |
| WAN interface             | <ul> <li>Working frequency band: 2.4GHz~2.4835GHz</li> <li>Compatible standards: IEEE 802.11b, IEEE 802.11g, IEEE 802.11n</li> <li>Rates: 1/2/5.5/11/6/9/12/18/24/36/48/54/150Mbps</li> </ul>                                                                                                  |
| Physical size             | <ul> <li>120mm(L) x 110mm(W) x 50mm(H)</li> </ul>                                                                                                    |
| Weight                    | <ul> <li>450g(including the package and kits)</li> </ul>                                                                                                    |
| Power adapter             | <ul> <li>Input: 100 ~ 240 VAC, 50/60Hz, 250m A(max)</li> <li>Output: 12V±5%, 500 mA</li> </ul>                                                                                                    |
| Environmental requirement | <ul> <li>Operating temperature: -5 °C ~ 45 °C</li> <li>Operating humidity: 5%~95%</li> </ul>                                                                                                    |
| Security                  | • CE                                                                                                    |

This page is intentionally blank.

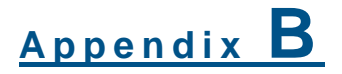

# Computer Configuration

WLAN

To access the ZXHN H108L in the wireless way from the computer, the user needs to configure WLAN settings of the computer as follows (the following example assumes that the user adopts a laptop computer with a built-in wireless NIC and the operating system is Windows XP):

- 1. From the Windows taskbar, select **Start > Control Panel**.
- Double click the Network Connections icon. Right-click Wireless Network Connection and then select Properties. In the Wireless Network Connection Properties page, click the General tab, and set the wireless NIC to obtain the IP address and DNS server address from the ZXHN H108L automatically via DHCP. Refer to section "Configuring TCP/IP" in Chapter 2 for the detailed procedure.

#### FIGURE 37 NETWORK CONNECTIONS

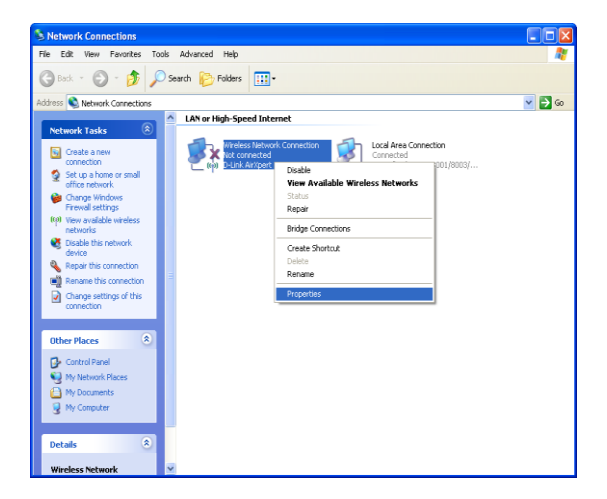

3. In the **Wireless Network Connection Properties** page, click the **Wireless Networks** tab, and check **Use Windows to configure my wireless network settings**. Check if the desired WLAN SSID is included in the **Preferred networks** area. If there is no desired SSID, click the **Add** button.

#### FIGURE 38 WIRELESS NETWORKS

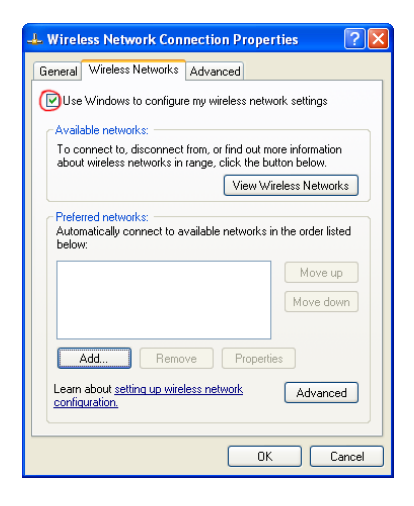

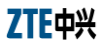

4. In the Network name (SSID) field, type in an SSID (the same as the one set for the ZXHN H108L; case sensitive). If the ZXHN H108L enables wireless security (see section Wireless Security in Chapter 6 for security setup), supposing that the user adopts WEP with Both as Authentication Type and Ee680 as Encryption key, select Open for Network Authentication and WEP for Data encryption. Uncheck The key is provided for me automatically. In the Network key fields, type in Ee680 (the same as the encryption key for the ZXHN H108L), and then click OK.

#### FIGURE 39 ASSOCIATION TAB (WIRELESS NETWORK PROPERTIES)

| ireless ne       | смогк ргоре                                  | rues                                 | <u> </u>  |
|------------------|----------------------------------------------|--------------------------------------|-----------|
| Association      | Authentication                               | Connection                           |           |
| Network na       | ame (SSID):                                  | ZTEb88888                            |           |
| Wireless         | network key                                  |                                      |           |
| This netv        | vork requires a k                            | ey for the following:                |           |
| Network          | Authentication:                              | Open                                 | ~         |
| <u>D</u> ata en  | cryption:                                    | WEP                                  | ~         |
| Network          | <u>k</u> ey:                                 | ••••                                 |           |
| Confirm r        | etwork key:                                  | [ <b>•••••</b>                       |           |
| Key inde         | <u>x</u> (advanced):                         | 1                                    |           |
| The k            | cey is provided fo                           | or me automatically                  |           |
| This is a access | a <u>computer</u> to co<br>points are not us | mputer (ad hoc) network; wire<br>sed | less      |
|                  |                                              |                                      | 102000000 |

 Click the View Wireless Networks button to view the wireless network list.

#### FIGURE 40 VIEW WIRELESS NETWORKS

| 🕹 Wireless Network Connection Properties 🛛 🔹 🔀                                                                                      |  |  |
|----------------------------------------------------------------------------------------------------|--|--|
| General Wireless Networks Advanced                                                                                                  |  |  |
| ✓ Use Windows to configure my wireless network settings                                                                             |  |  |
| Available networks:                                                                                                    |  |  |
| To connect to, disconnect from, or find out more information<br>about wireless networks in range, click the button below.           |  |  |
| View Wireless Networks                                                                                                    |  |  |
| Preferred networks:<br>Automatically connect to available networks in the order listed<br>below:<br>TER88888 (Automatic)<br>Move up |  |  |
| Add Remove Properties                                                                                                    |  |  |
| Learn about <u>setting up wireless network</u> Advanced                                                                             |  |  |
| OK Cancel                                                                                                    |  |  |

6. Check the wireless network list to see if the newly added wireless network connection exists. If not, click **Refresh network list** in the left pane of the page. If the wireless network is found, select it and then click the **Connect** button on the bottom of the page.

#### FIGURE 41 CHOOSE A WIRELESS NETWORK

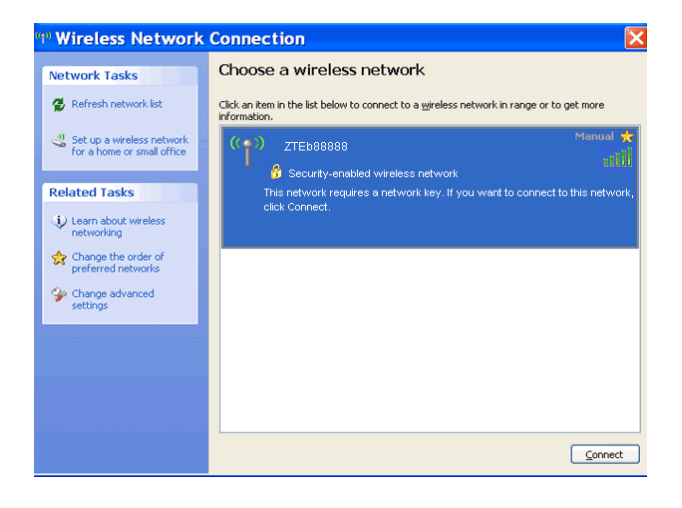

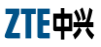

7. Now the computer shall be successfully connected to the wireless network.

#### FIGURE 42 SUCCESSFUL WIRELESS CONNECTION

| 🖤 Wireless Network Connection 🛛 🛛 🗙                     |                                                                                                    |  |
|---------------------------------------------------------|----------------------------------------------------------------------------------------------------|--|
| Network Tasks                                           | Choose a wireless network                                                                                |  |
| 🛃 Refresh network list                                  | Click an item in the list below to connect to a wireless network in range or to get more<br>information. |  |
| Set up a wireless network<br>for a home or small office | ((p)) ZTEb88888<br>Security-enabled wireless network                                                     |  |
| Related Tasks                                           |                                                                                                    |  |
| Learn about wireless networking                         |                                                                                                    |  |
| Change the order of<br>preferred networks               |                                                                                                    |  |
| Change advanced settings                                |                                                                                                    |  |
|                                                         |                                                                                                    |  |
|                                                         |                                                                                                    |  |
|                                                         |                                                                                                    |  |
| · · · · · · · · · · · · · · · · · · ·                   |                                                                                                    |  |
|                                                         | Disconnect                                                                                               |  |

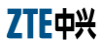

This page is intentionally blank.

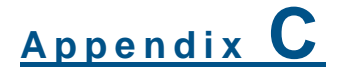

# **PPPoE Dial-up Configuration**

This appendix presents the procedures to set up a PPPoE dial-up connection in a Window XP operation system.

- To set up a PPPoE dial-up connection:
- 1. Click **Start > All Programs > Accessories > Communications > New Connection Wizard** to open the page as shown in Figure 43.

#### FIGURE 43 PPPOE DIAL-UP CONFIGURATION 1

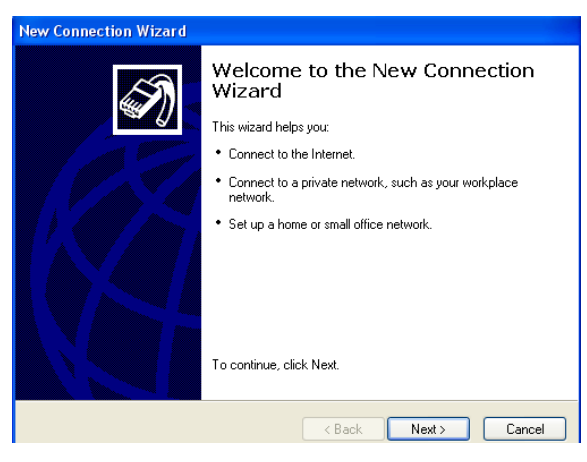

2. Click Next and choose the option of Connect to the Internet.

#### FIGURE 44 PPPOE DIAL-UP CONFIGURATION 2

| New Connection Wizard                                                                                                    |
|----------------------------------------------------------------------------------------------------|
| Network Connection Type<br>What do you want to do?                                                                                                    |
| <ul> <li>Connect to the Internet Connect to the Internet so you can browse the Web and read email.</li> <li>Connect to the network at my workplace Connect to a business network (using dial-up or VPN) so you can work from home, a field office, or another location.</li> <li>Set up a home or small office network Connect to an existing home or small office network or set up a new one.</li> <li>Set up a advanced connection Connect directly to another computer using your serial, parallel, or infrared port, or set up this computer so that other computers can connect to it.</li> </ul> |
| < Back Next> Cancel                                                                                                    |

3. Click Next and choose the option of Set up my conneciton manually.

#### FIGURE 45 PPPOE DIAL-UP CONFIGURATION 3

| New Connection Wizard                                                                                                    |  |  |
|----------------------------------------------------------------------------------------------------|--|--|
| Getting Ready<br>The wizard is preparing to set up your Internet connection.                                                                                        |  |  |
| How do you want to connect to the Internet?                                                                                                    |  |  |
| Choose from a list of Internet service providers (ISPs)                                                                                                    |  |  |
| Set up my connection manually                                                                                                    |  |  |
| For a dial-up connection, you will need your account name, password, and a<br>phone number for your ISP. For a broadband account, you won't need a phone<br>number. |  |  |
| ○ Use the CD I got from an ISP                                                                                                    |  |  |
|                                                                                                    |  |  |
|                                                                                                    |  |  |
| <pre></pre>                                                                                                    |  |  |

4. Click **Next** and choose the option of **Connect using a broadband that requires a user name and password**.

#### FIGURE 46 PPPOE DIAL-UP CONFIGURATION 4

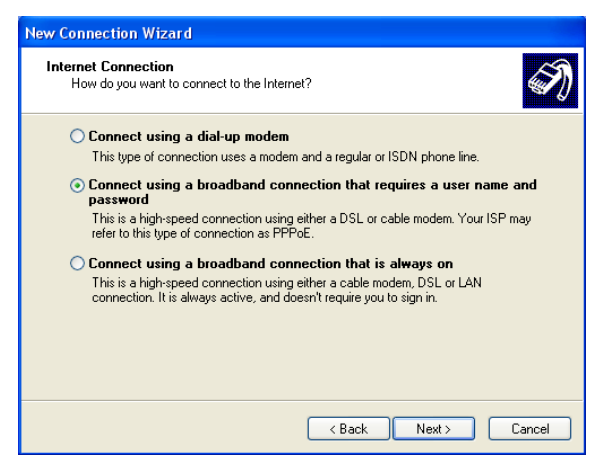

5. Click **Next** and enter the connection name in the ISP name text box(According the ISP: ChinaTelecom,the following just for example).

#### FIGURE 47 PPPOE DIAL-UP CONFIGURATION 5

| New Connection Wizard                                                                      |
|--------------------------------------------------------------------------------------------|
| Connection Name<br>What is the name of the service that provides your Internet connection? |
| Type the name of your ISP in the following box.<br>ISP Name                                |
| ChinaTelecom                                                                               |
| The name you type here will be the name of the connection you are creating.                |
| < Back Next > Cancel                                                                       |

6. Click **Next** and enter the correct user name and password.(According ISP provided:)

ZXHN H108L Wireless ADSL Router Maintenance Manual

#### FIGURE 48 PPPOE DIAL-UP CONFIGURATION 6

| New Connection Wizard                                                                                                    |                              |  |
|----------------------------------------------------------------------------------------------------|------------------------------|--|
| Internet Account Information<br>You will need an account name and password to sign in to your Internet account.                                                                          |                              |  |
| Type an ISP account name and password, then write down this information and store it in a<br>safe place. (If you have forgotten an existing account name or password, contact your ISP.) |                              |  |
| User name:                                                                                                    | xm33056@chinatelecom         |  |
| Password:                                                                                                    | ••••••                       |  |
| Confirm password:                                                                                                    | •••••                        |  |
| Use this account name and password when anyone connects to the Internet from this computer                                                                                               |                              |  |
| ✓ Make this the default Internet connection                                                                                                    |                              |  |
|                                                                                                    |                              |  |
|                                                                                                    | <back next=""> Cancel</back> |  |

7. Click **Next** and check the box before **Add a shortcut to this** connection to my desktop.

#### FIGURE 49 PPPOE DIAL-UP CONFIGURATION 7

| New Connection Wizard |                                                                                                    |  |
|-----------------------|----------------------------------------------------------------------------------------------------|--|
| <b>S</b>              | Completing the New Connection<br>Wizard                                                                                                    |  |
|                       | You have successfully completed the steps needed to<br>create the following connection:                                                           |  |
|                       | ChinaTelecom<br>• Make this the default connection<br>• Share with all users of this computer<br>• Use the same user name & password for everyone |  |
|                       | The connection will be saved in the Network<br>Connections folder.                                                                                |  |
|                       | Add a shortcut to this connection to my desktop                                                                                                   |  |
|                       | To create the connection and close this wizard, click Finish.                                                                                     |  |
| < Back Finish Cancel  |                                                                                                    |  |

8. Click **Finish**. A PPPoE connection shortcut will be appeared on the desktop. And the connection is established.

# **Figures**

| Figure 1 Front Panel                            | 2  |
|-------------------------------------------------|----|
| Figure 2 Rear Panel                             | 4  |
| Figure 3 ADSL Uplink Connections                | 7  |
| Figure 5 The Login Dialog Box                   | 12 |
| Figure 6 Main Page for Configuration            | 13 |
| Figure 7 The Interface Setup Page               | 15 |
| Figure 8 The PVC Summary Table                  | 17 |
| Figure 9 Dynamic IP Address Parameters (IPv4)   | 18 |
| Figure 10 Static IP Address Parameters          | 19 |
| Figure 11 PPPoA/PPPoE Parameters                | 21 |
| Figure 12 Bridge Mode Parameters                | 23 |
| Figure 13 The LAN Configuration Page            | 24 |
| Figure 14 The Relay DHCP Web Configuration Page | 26 |
| Figure 15 The Wireless Configuration Page       | 28 |
| Figure 16 The Firewall Configuration Page       | 31 |
| Figure 17 The Routing Configuration Page        | 32 |
| Figure 18 Adding Route                          | 32 |
| Figure 19 The NAT Configuration Page            | 33 |
| Figure 20 The Qos configuration Page            | 35 |
| Figure 21 The VLAN Configuration Page           | 36 |
| Figure 22 Assigning PVID                        | 37 |
| Figure 23 Defining VLAN Group                   | 38 |
| Figure 24 The ADSL Configuration Page           | 39 |
| Figure 25 The ACL Management Page               | 40 |
| Figure 26 The Filter Management Page            | 42 |
| Figure 28 The UPnP Management Page              | 44 |
| Figure 29 The DDNS Management Page              | 45 |
| Figure 30 The CWMP Management Page              | 46 |
| Figure 31 The Administration Configuration Page | 49 |
| Figure 32 The Time Zone Configuration Page      | 50 |
| Figure 33 The Firmware Configuration Page       | 51 |
| Figure 34 The System Restart Configuration Page | 51 |
| Figure 35 The Diagnostics Page                  | 52 |
| Figure 36 The Device Information Page           | 54 |
| Figure 37 The System Log Page                   | 55 |

### ZTE中兴

| Figure | 38 The Statistics Page                           | 56 |
|--------|--------------------------------------------------|----|
| Figure | 39 Network Connections                           | 63 |
| Figure | 40 Wireless Networks                             | 63 |
| Figure | 41 Association Tab (Wireless Network Properties) | 64 |
| Figure | 42 View Wireless Networks                        | 65 |
| Figure | 43 Choose a Wireless Network                     | 65 |
| Figure | 44 Successful Wireless Connection                | 66 |
| Figure | 45 PPPoE Dial-up Configuration 1                 | 69 |
| Figure | 46 PPPoE Dial-up Configuration 2                 | 70 |
| Figure | 47 PPPoE Dial-up Configuration 3                 | 70 |
| Figure | 48 PPPoE Dial-up Configuration 4                 | 71 |
| Figure | 49 PPPoE Dial-up Configuration 5                 | 71 |
| Figure | 50 PPPoE Dial-up Configuration 6                 | 72 |
| Figure | 51 PPPoE Dial-up Configuration 7                 | 72 |

# **Tables**

| Table 1 Typographical Conventions         Table 2 Mouse Operation Conventions | i  |
|-------------------------------------------------------------------------------|----|
| Table 3 Safety Signs                                                          | ii |
| Table 4 Packing List                                                          | 2  |
| Table 5 Descriptions for the Indicators                                       | 3  |
| Table 6 Descriptions for the Ports and Buttons                                | 4  |
| Table 7 The Descriptions of ATM VC & Qos Parameters                           | 16 |
| Table 8 The Descriptions of the Dynamic IP Address Parameters                 | 18 |
| Table 9 The Descriptions of the Static IP Address Parameters                  | 19 |
| Table 10 The Descriptions of the PPPoE/PPPoA Parameters                       | 21 |
| Table 11 The Descriptions of the Bridge Mode Parameters                       | 23 |
| Table 12 The Descriptions of the Local IP Parameters                          | 24 |
| Table 13 The Descriptions of the DHCP Parameters                              | 25 |
| Table 14 The Relay DHCP Parameter                                             | 26 |
| Table 15 The Access Point Parameters                                          | 28 |
| Table 16 The Multiple SSIDs Parameters                                        | 29 |
| Table 17 The MAC Filter Parameters                                            | 30 |
| Table 18 The Static Route Parameters                                          | 33 |
| Table 19 The PVID Parameters                                                  | 37 |
| Table 20 VLAN Group Setting Parameters                                        | 38 |
| Table 21 The ADSL Parameters                                                  | 39 |
| Table 22 The ACL Management Parameters                                        | 41 |
| Table 23 The Filter Management Parameters                                     | 42 |
| Table 25 The DDNS Parameters                                                  | 45 |
| Table 26 The CWMP Parameters                                                  | 46 |
| Table 27 Troubleshooting                                                      | 28 |